# **Fiche technique Gestion Horizons**

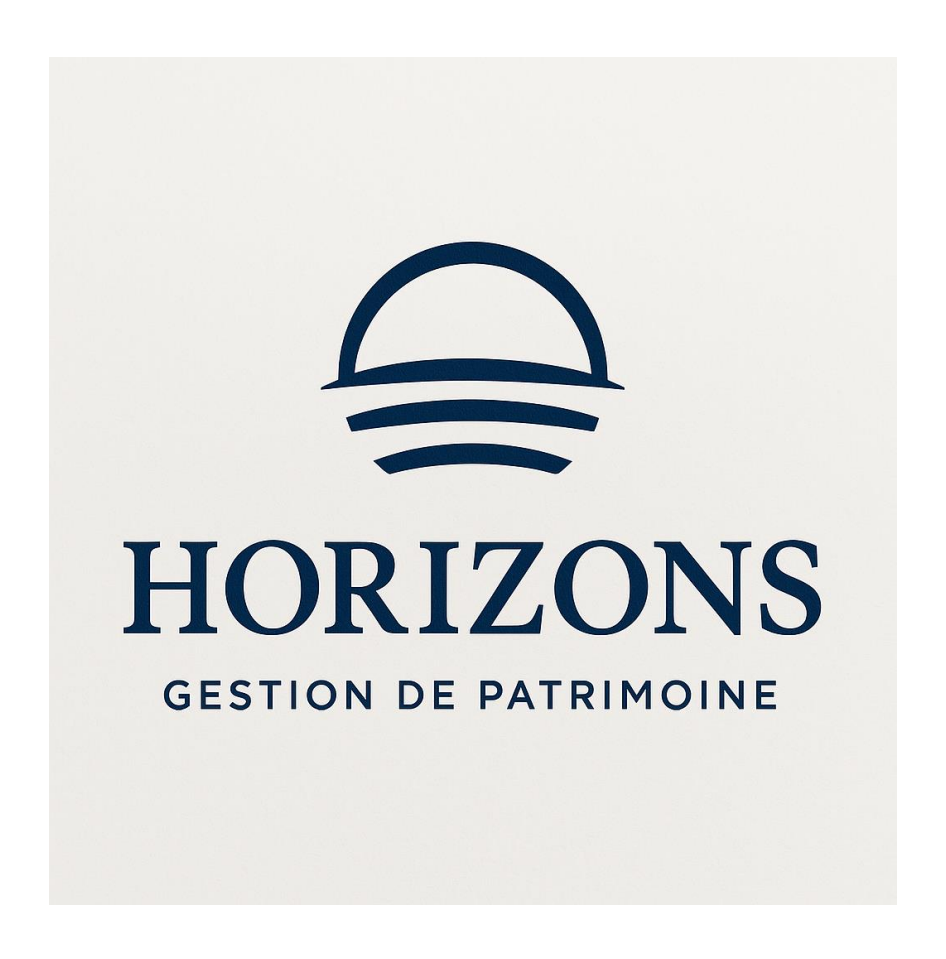

Réaliser par JOVANOVIC William / MILIC Daniel / SALANDINI Enzo

Session 2024-2025

1 sur 56

# SOMMAIRE

| Installation de PfSense                                                                                                    |
|----------------------------------------------------------------------------------------------------|
| Configuration de base                                                                                                    |
| Configuration des interfaces                                                                                                    |
| Configuration de l'IP LAN                                                                                                    |
| Installation de Windows                                                                                                    |
| Configuration du serveur DHCP sur PfSense14                                                                                                    |
| Configuration de OpenVPN sur PfSense16                                                                                                    |
| Installation du package pour exporter les configurations16                                                                                                    |
| Création des certificats pour OpenVPN18                                                                                                    |
| Exportation de la configuration du VPN                                                                                                    |
| Déploiement sauvegarde Nextcloud 27                                                                                                    |
| Installation serveur Web Apache227                                                                                                    |
| Configuration du pare-feu22                                                                                                    |
|                                                                                                    |
| Activation PHP                                                                                                    |
| Activation PHP                                                                                                    |
| Activation PHP                                                                                                    |
| Activation PHP                                                                                                    |
| Activation PHP       23         Mettre en place le serveur MariaDB       25         Créer une base de données et des utilisateurs       27         Configurer l'hôte Apache2       30         Sécurisation avec SSL/TLS       32                                                                                                    |
| Activation PHP       23         Mettre en place le serveur MariaDB       25         Créer une base de données et des utilisateurs       27         Configurer l'hôte Apache2       30         Sécurisation avec SSL/TLS       32         Site web Nextcloud       33                                                                                                    |
| Activation PHP       23         Mettre en place le serveur MariaDB       24         Créer une base de données et des utilisateurs       27         Configurer l'hôte Apache2       30         Sécurisation avec SSL/TLS       32         Site web Nextcloud       33         Procedure Active directory       36                                                                                                    |
| Activation PHP       23         Mettre en place le serveur MariaDB       24         Créer une base de données et des utilisateurs       27         Configurer l'hôte Apache2       30         Sécurisation avec SSL/TLS       32         Site web Nextcloud       33         Procedure Active directory       36         Création serveur Active directory       36                                                                                                    |
| Activation PHP       23         Mettre en place le serveur MariaDB       24         Créer une base de données et des utilisateurs       25         Configurer l'hôte Apache2       30         Sécurisation avec SSL/TLS       32         Site web Nextcloud       33         Procedure Active directory       36         Création serveur Active directory       36         Installation du rôle d'Active directory       36                                                                                        |
| Activation PHP       23         Mettre en place le serveur MariaDB       25         Créer une base de données et des utilisateurs       27         Configurer l'hôte Apache2       36         Sécurisation avec SSL/TLS       32         Site web Nextcloud       33         Procedure Active directory       36         Création serveur Active directory       36         Création du rôle d'Active directory       36         Configuration des services de domaine Active directory       36                    |
| Activation PHP       23         Mettre en place le serveur MariaDB       24         Créer une base de données et des utilisateurs       25         Configurer l'hôte Apache2       36         Sécurisation avec SSL/TLS       32         Site web Nextcloud       33         Procedure Active directory       36         Création serveur Active directory       36         Installation du rôle d'Active directory       36         Ajout dans le domaine       47                                                 |
| Activation PHP       23         Mettre en place le serveur MariaDB       24         Créer une base de données et des utilisateurs       27         Configurer l'hôte Apache2       30         Sécurisation avec SSL/TLS       32         Site web Nextcloud       33         Procedure Active directory       36         Création serveur Active directory       36         Installation du rôle d'Active directory       36         Ajout dans le domaine       47         Procédure configuration RAID 1       44 |

## Introduction

Dans le cadre de la modernisation et de la sécurisation de son système d'information, l'entreprise Gestion Horizon a initié un projet de mise en place d'une infrastructure réseau complète, fiable et sécurisée. Ce document a pour objectif de détailler les différentes étapes techniques réalisées dans le cadre de ce déploiement.

Le projet s'articule autour de plusieurs volets essentiels. Il débute par l'installation et la configuration de PfSense, un pare-feu open-source assurant le contrôle et la protection du trafic réseau, ainsi que la mise en place d'un serveur VPN OpenVPN permettant des connexions distantes sécurisées.

Ensuite, un serveur de stockage collaboratif Nextcloud a été déployé, précédé de l'installation des services Web nécessaires (Apache2, PHP, MariaDB), et renforcé par un certificat SSL/TLS pour garantir la confidentialité des échanges. Cette plateforme permet aux collaborateurs de Gestion Horizon de partager et de synchroniser leurs fichiers en toute sécurité.

La configuration d'un Active Directory permet également de centraliser la gestion des utilisateurs et des ressources réseau, améliorant la sécurité et la productivité de l'entreprise. Un réseau Wi-Fi invité cloisonner a aussi été mis en place pour les visiteurs, garantissant une séparation claire entre les accès internes et externes.

Enfin, la mise en œuvre d'un RAID 1 sur le serveur de fichiers assure une redondance des données critiques, renforçant la résilience du système face aux pannes matérielles.

Ce rapport présente donc l'ensemble des étapes techniques réalisées, en suivant les meilleures pratiques pour garantir à l'entreprise Gestion Horizon une infrastructure à la fois performante, évolutive et sécurisée.

## Installation de PfSense

### Configuration de base

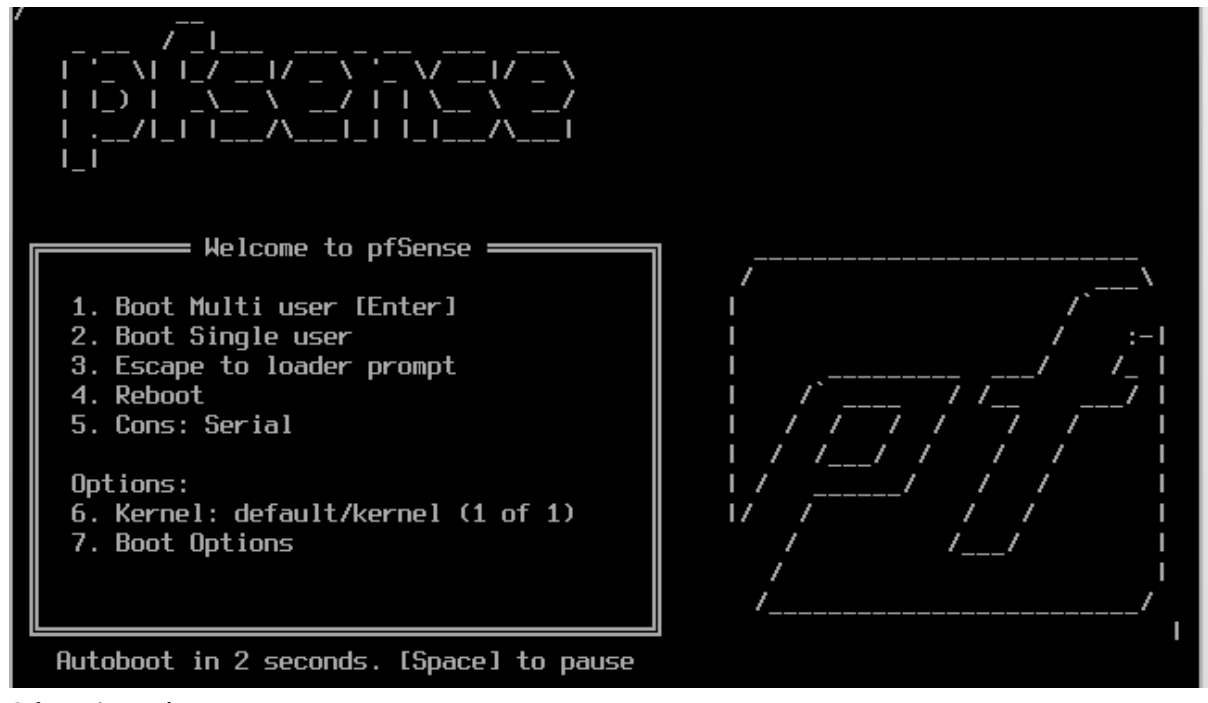

Sélectionné accept

| pfSense Installer                                                                                                    |
|----------------------------------------------------------------------------------------------------|
| Copyright and distribution notice<br>Copyright and Trademark Notices.                                                                                                    |
| Copyright(c) 2004–2016. Electric Sheep Fencing, LLC ("ESF").<br>All Rights Reserved.                                                                                                    |
| Copyright(c) 2014–2023. Rubicon Communications, LLC d/b/a Netgate<br>("Netgate").<br>All Rights Reserved.                                                                                                    |
| All logos, text, and content of ESF and/or Netgate, including underlying<br>HTML code, designs, and graphics used and/or depicted herein are<br>protected under United States and international copyright and trademark<br>laws and treaties, and may not be used or reproduced without the prior<br>express written permission of ESF and/or Netgate. |
| "pfSense" is a registered trademark of ESF, exclusively licensed to<br>Netgate, and may not be used without the prior express written<br>permission of ESF and/or Netgate. All other trademarks shown herein are                                                                                                    |
| [Accept]                                                                                                    |
|                                                                                                    |

Sélectionné Install pour commencer l'installation du pfsense

| fSense Installer                                                                                                    |
|----------------------------------------------------------------------------------------------------|
|                                                                                                    |
|                                                                                                    |
| Welcome to pfSense!                                                                                                    |
| InstallInstall pfSenseRescue ShellLaunch a shell for rescue operationsRecover config.xmlRecover config.xml from a previous install |
| <pre>Cancel&gt;</pre>                                                                                                    |
|                                                                                                    |
|                                                                                                    |
|                                                                                                    |
|                                                                                                    |

Installation guidée.

| >>> Install         | Proceed with Installation |
|---------------------|---------------------------|
| Pool Type/Disks:    | stripe: Ø disks           |
| - Rescan Devices    | *                         |
|                     | *                         |
| N Pool Name         | proense                   |
| 4 Force 4K Sectors? | YES                       |
| E Encrypt Disks?    | NU<br>ODT (DIOC)          |
| P Partition Scheme  | GPT (BIUS)                |
| 5 Swap Size         | 1g                        |
| M Mirror Swap?      | NU                        |
| W Encrypt Swap?     | NU                        |
|                     |                           |

### Sélectionner Stripe

| pfSense Installer                                                                                                    |  |
|----------------------------------------------------------------------------------------------------|--|
| 7EG Configuration                                                                                                    |  |
| Select Virtual Device type:                                                                                                    |  |
| stripeStripe- No RedundancymirrorMirror - n-Way Mirroringraid10RAID 1+0 - n × 2-Way Mirrorsraid21RAID-21 - Single Redundant RAIDraid22RAID-22 - Double Redundant RAIDraid23RAID-23 - Triple Redundant RAID |  |
| Cancel><br>[Press arrows, TAB or ENTER]                                                                                                    |  |
|                                                                                                    |  |
| [1+ Disks] Striping provides maximum storage but no redundancu                                                                                                    |  |

Choix du disque (appuyer sur espace puis entré)

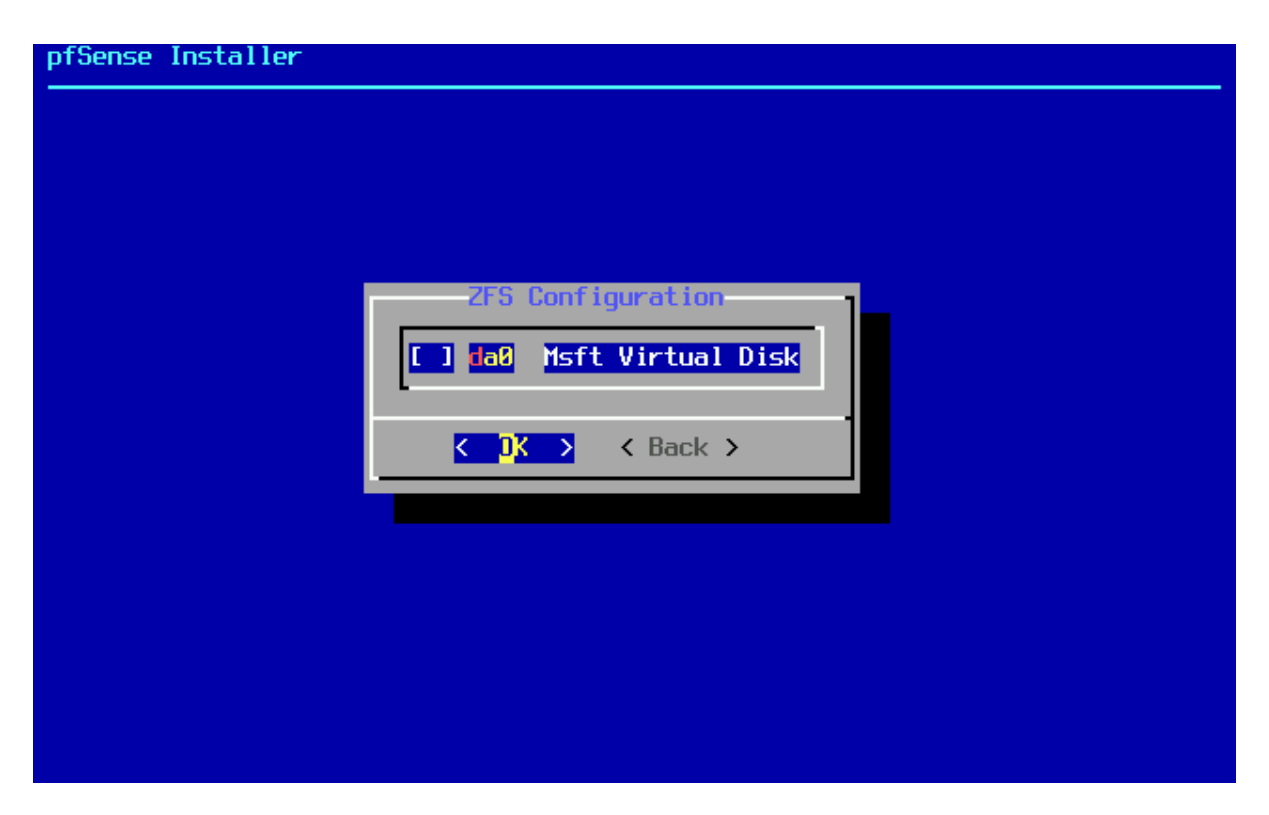

#### Confirmation

| pfSense Insta | ller                                                                                                    |
|---------------|----------------------------------------------------------------------------------------------------|
|               |                                                                                                    |
|               |                                                                                                    |
|               | Last Chance! Are you sure you want to destroy<br>the current contents of the following disks:                                                                                                    |
|               | daØ                                                                                                    |
|               | Image: Contract of the second second seco |
|               |                                                                                                    |
|               |                                                                                                    |
|               |                                                                                                    |

| proense insta | aller                                                            |  |
|---------------|------------------------------------------------------------------|--|
|               |                                                                  |  |
|               |                                                                  |  |
|               | Checksum Verification           base.txz         [ In Progress ] |  |
|               | Verifying checksums of selected distributions.                   |  |
|               | Overall Progress-<br>0%                                          |  |
|               |                                                                  |  |
|               |                                                                  |  |
|               |                                                                  |  |
|               |                                                                  |  |

Faite entré sur reboot pour redémarrer votre machine

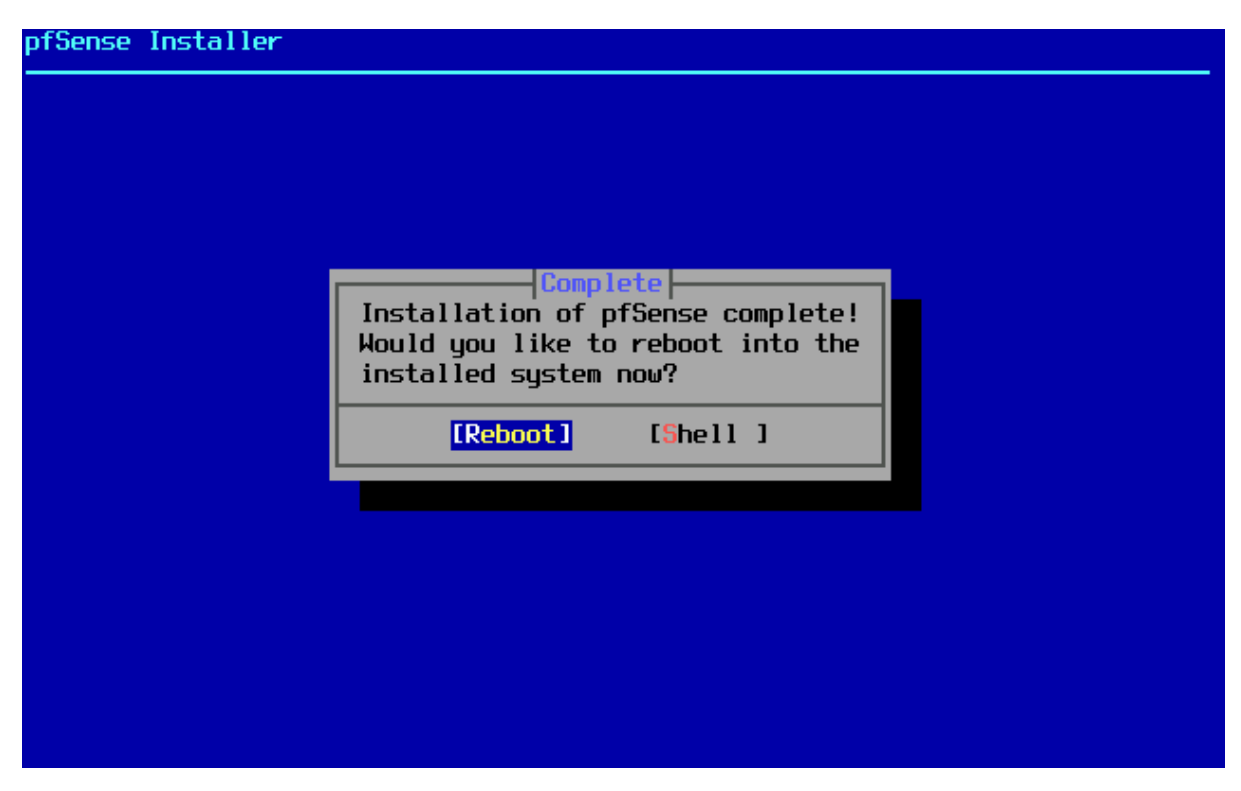

Penser à éjecter le disque.

#### Configuration des interfaces.

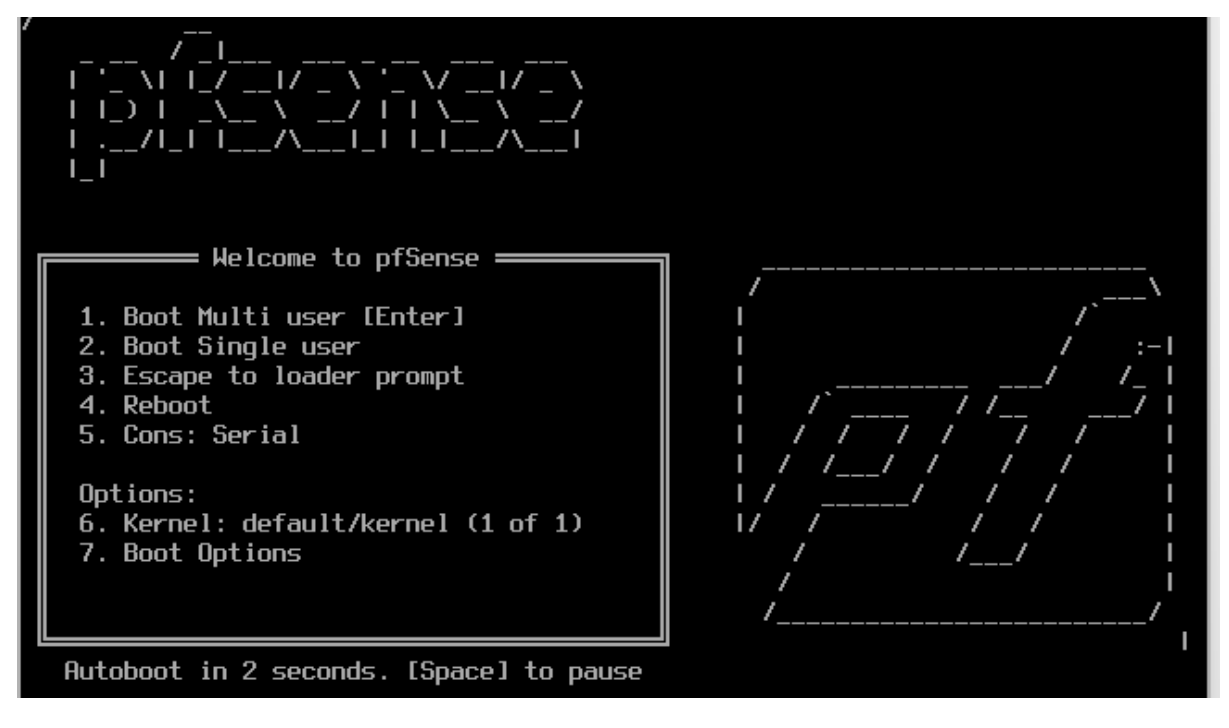

#### Pas de configuration de vlan

(boQ bol or a).

2025-02-23114:26:06./23315+00:00 - php-tpm 3/9 - - /rc.linkup: Ignoring link eve nt during boot sequence. .....Migrating System Memory RRD file to new format . done . Warning: Configuration references interfaces that do not exist: em0 em1 Network interface mismatch -- Running interface assignment option. Valid interfaces are: 00:15:5d:80:c2:1a (down) Hyper-V Network Interface hnØ 00:15:5d:80:c2:1b (down) Hyper-V Network Interface hn1 Do VLANs need to be set up first? If VLANs will not be used, or only for optional interfaces, it is typical to say no here and use the webConfigurator to configure VLANs later, if required. Should VLANs be set up now [yln]? n If the names of the interfaces are not known, auto-detection can be used instead. To use auto-detection, please disconnect all interfaces before pressing 'a' to begin the process. Enter the WAN interface name or 'a' for auto-detection

Choix desinterfaces.22 If the names of the Interfaces are not known, auto-detection can be used instead. To use auto-detection, please disconnect all interfaces before pressing 'a' to begin the process. Enter the WAN interface name or 'a' for auto-detection (hn0 hn1 or a): a Connect the WAN interface now and make sure that the link is up. Then press ENTER to continue. No link-up detected. Enter the WAN interface name or 'a' for auto-detection (hn0 hn1 or a): hn0 Enter the LAN interface name or 'a' for auto-detection NOTE: this enables full Firewalling/NAT mode. (hn1 a or nothing if finished): hn1 The interfaces will be assigned as follows: MAN -> hn0 LAN -> hn1

## Do you want to proceed [yIn]?

#### Configuration de l'IP LAN.

#### Choisir l'option 2

| Starting syslogdone.<br>Starting CRON done.<br>ofSense 2.7.0-RELEASE amd64 Wed Jun 28<br>Bootup complete                                                                                                    | 8 03:53:34 UTC 2023                                                                                                    |
|----------------------------------------------------------------------------------------------------|----------------------------------------------------------------------------------------------------|
| reeBSD/amd64 (pfSense.home.arpa) (ttu                                                                                                    | Jv0)                                                                                                    |
| 1icrosoft Azure – Netgate Device ID: o                                                                                                    | 12c56c44dcd05faa0b84                                                                                                    |
| *** Welcome to pfSense 2.7.0-RELEASE (                                                                                                    | (amd64) on pfSense ***                                                                                                    |
| WAN (wan) -> hn0 -> v4/[<br>LAN (lan) -> hn1 -> v4:                                                                                                    | DHCP4: 172.19.43.48/20<br>192.168.1.1/24                                                                                                    |
| 0) Logout (SSH only)<br>1) Assign Interfaces<br>2) Set interface(s) IP address<br>3) Reset webConfigurator password<br>4) Reset to factory defaults<br>5) Reboot system<br>6) Halt system<br>7) Ping host<br>8) Shell | <ul> <li>9) pfTop</li> <li>10) Filter Logs</li> <li>11) Restart webConfigurator</li> <li>12) PHP shell + pfSense tools</li> <li>13) Update from console</li> <li>14) Enable Secure Shell (sshd)</li> <li>15) Restore recent configuration</li> <li>16) Restart PHP-FPM</li> </ul> |
| Inter an option:                                                                                                    |                                                                                                    |

Paramétrage de l'interface LAN, Lorsque vous y êtes invité, tapez-y pour activer le serveur DHCP sur l'interface LAN.

Enter an option: 2 Available interfaces: 1 - WAN (hn0 - dhcp, dhcp6) 2 - LAN (hn1 - static) Enter the number of the interface you wish to configure: 2 Configure IPv4 address LAN interface via DHCP? (y/n) n Enter the new LAN IPv4 address. Press <ENTER> for none: > 192.168.10.1/24 For a WAN, enter the new LAN IPv4 upstream gateway address. For a LAN, press <ENTER> for none: > Configure IPv6 address LAN interface via DHCP6? (y/n) n Enter the new LAN IPv6 address. Press <ENTER> for none: > Do you want to enable the DHCP server on LAN? (y/n) y

Tapez n lorsqu'il vous est demandé si vous souhaitez revenir à HTTP pour l'interface web — cela permet de conserver une connexion sécurisée via HTTPS.

Puis appuyez sur Entrée pour continuer.

| Do you want to enable the DHCP server or<br>Enter the start address of the IPv4 clic<br>Enter the end address of the IPv4 clien<br>Disabling IPv6 DHCPD                                                                             | n LAN? (y/n) y<br>ent address range: 192.168.10.10<br>t address range: 192.168.10.30                                                                                                    |
|----------------------------------------------------------------------------------------------------|----------------------------------------------------------------------------------------------------|
| Do you want to revert to HTTP as the we                                                                                                    | oConfigurator protocol? (y/n) n                                                                                                    |
| Please wait while the changes are saved<br>Reloading filter<br>Reloading routing configuration<br>DHCPD                                                                                                    | to LAN                                                                                                    |
| The IPv4 LAN address has been set to 193<br>You can now access the webConfigurator I<br>browser:<br>https://192.168.10.1/                                                                                                    | 2.168.10.1/24<br>by opening the following URL in your web                                                                                                    |
| Frees (EMTER) to continue.<br>Starting syslogdone.<br>Starting CRON done.<br>ofSense 2.7.0-RELEASE amd64 Wed Jun 28<br>Bootup complete<br>FreeBSD/amd64 (pfSense.home.arpa) (ttyv<br>1icrosoft Azure – Netgate Device ID: d2        | 03:53:34 UTC 2023<br>0)<br>c56c44dcd05faa0b84                                                                                                    |
| <pre>*** Welcome to pfSense 2.7.0-RELEASE (a</pre>                                                                                                    | md64) on pfSense ***                                                                                                    |
| WAN (wan) -> hn0 -> v4/DH<br>LAN (lan) -> hn1 -> v4: 1                                                                                                    | CP4: 172.19.43.48/20<br>92.168.1.1/24                                                                                                    |
| 0) Logout (SSH only)<br>1) Assign Interfaces 1<br>2) Set interface(s) IP address 1<br>3) Reset webConfigurator password 1<br>4) Reset to factory defaults 1<br>5) Reboot system 1<br>6) Halt system 1<br>7) Ping host 1<br>8) Shell | 9) pfTop<br>0) Filter Logs<br>1) Restart webConfigurator<br>2) PHP shell + pfSense tools<br>3) Update from console<br>4) Enable Secure Shell (sshd)<br>5) Restore recent configuration<br>6) Restart PHP-FPM |

## Installation de Windows.

Choisir la langue du système

| 🖆 Installation de Windows                                                                         |                    |
|---------------------------------------------------------------------------------------------------|--------------------|
| - Windows <sup>*</sup>                                                                            |                    |
| Langue à installer : <mark>Français (France)</mark>                                               |                    |
| <u>F</u> ormat horaire et monétaire ; Français (France)<br>Clavier ou méthode d'entrée : Français | <b>▼</b>           |
|                                                                                                   |                    |
| Entrez la langue et les préférences de votre choix et cliquez sur Suiva                           | nt pour continuer. |
| Microsoft Corporation. Tous droits réservés.                                                      | <u>S</u> uivant    |
|                                                                                                   |                    |

Renseigner une clé d'activation.

| 🕞 🛃 Installation de Windows                                                                                                    | ×    |
|----------------------------------------------------------------------------------------------------|------|
| Activer Windows                                                                                                    |      |
| S'il s'agit de la première installation de Windows sur ce PC (ou si vous installez une autre édition),<br>vous devez entrer une clé de produit Windows valide. La clé de produit doit figurer dans le message<br>électronique de confirmation que vous avez reçu après l'achat d'une copie numérique de Windows.<br>Elle peut également être indiquée sur une étiquette à l'intérieur de la boîte dans laquelle Windows a<br>été fourni. |      |
| La clé de produit (Product Key) ressemble à ceci : XXXXX-XXXXX-XXXXX-XXXXX-XXXXX                                                                                                    |      |
| Si vous réinstallez Windows, sélectionnez Je ne possède pas de clé de produit. Votre copie de<br>Windows sera activée automatiquement ultérieurement.                                                                                                    |      |
| SI                                                                                                    |      |
|                                                                                                    |      |
|                                                                                                    |      |
|                                                                                                    |      |
| <u>D</u> éclaration de confidentialité <u>J</u> e n'ai pas de clé de produit (Product Key) <u>Suiv</u>                                                                                                    | vant |

Choisir le type d'installation (ici personnalisé).

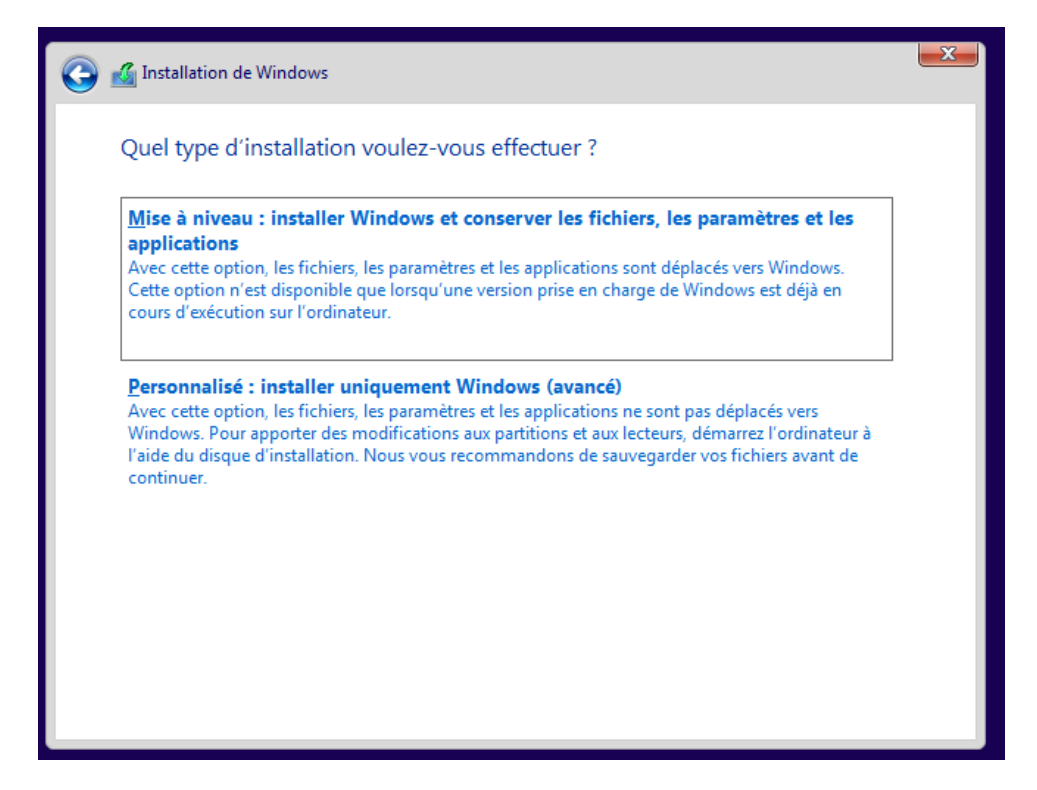

Sélectionner le disque d'installation.

| 🔰 💰 Installation de Windo | W5                 |               |                   |         |
|---------------------------|--------------------|---------------|-------------------|---------|
| Où souhaitez-vou          | s installer Windo  | ows ?         |                   |         |
| Nom                       |                    | Taille totale | Espace libre      | Туре    |
| Lecteur 0 Espa            | ce non alloué      | 20.0 Go       | 20.0 Go           |         |
| Act <u>u</u> aliser       | Supp <u>r</u> imer | Eormater      | * Nouv <u>e</u> a | u       |
| S Charger on phote        | Cien <u>o</u> re   |               |                   | Suivant |

Choisir la région du système et la disposition du clavier.

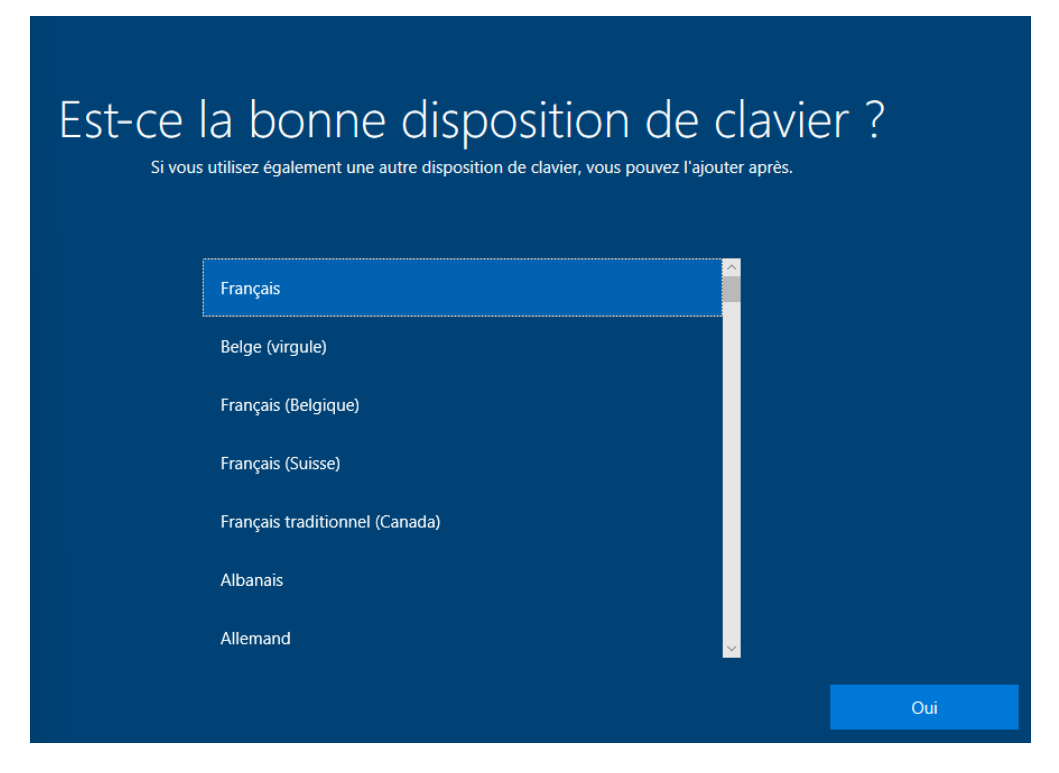

Choisir la configuration (ici personnelle).

| Commer | nt souhaitez-vous configu                                                                                                    | irer?   |
|--------|----------------------------------------------------------------------------------------------------|---------|
| ሴ      | Configurer pour une utilisation personnelle<br>Nous vous aiderons à effectuer une configuration avec un<br>compte personnel Microsoft. Vous aurez un contrôle total<br>sur cet appareil.                                                                  |         |
| 4<br>D | Configurer pour une organisation<br>Vous aurez accès aux ressources de votre organisation,<br>notamment la messagerie électronique, le réseau, les<br>applications et les services. Votre organisation disposera<br>d'un contrôle total sur cet appareil. |         |
|        |                                                                                                    |         |
|        |                                                                                                    | Suivant |

Choisir un type de compte (ici hors connexion)

| Un seul compte vous per | Ajoute<br>met de connecter votre appar | EZ VOTIE<br>eil aux applications et<br>le Microsoft Sto                             | COMP<br>services Microsoft,<br>re. | te<br>comme Office, One  | Drive, Microsoft Edge et                |
|-------------------------|----------------------------------------|-------------------------------------------------------------------------------------|------------------------------------|--------------------------|-----------------------------------------|
|                         |                                        | 0 📫                                                                                 | <b></b>                            |                          |                                         |
|                         |                                        | 0                                                                                   | •                                  |                          |                                         |
|                         | E-mail, téléphone o                    | u Skype                                                                             |                                    |                          |                                         |
| Votra con               | Créer un compte<br>Connexion avec une  | e clé de sécurité                                                                   | s annlications et servic           | es Microsoft Jorguja v   | NUE VOUE                                |
| Compte hors connevion   | y compris la sauvegarde des donn       | nées sur votre appareil au<br>fers sur votre appareil au<br>ferorie voe mote do pae | ation                              | s remplacer ou les resta | NOS VOUS<br>JUITER, VOS<br>Juirár antra |
| Compte nois Connexion   |                                        | conditions d dans                                                                   |                                    | Suivant                  |                                         |

#### Choisir un nom d'utilisateur

| Qui                                | sera amené à utiliser ce PC ?<br>Quel nom voulez-vous utiliser ? |         |
|------------------------------------|------------------------------------------------------------------|---------|
|                                    | 2                                                                |         |
|                                    | Admin ×                                                          |         |
|                                    |                                                                  |         |
|                                    |                                                                  |         |
|                                    |                                                                  |         |
| Ou, encore mieux, utilisez un comp | te en ligne                                                      | Suivant |

Choisir un mot de passe

Personnaliser l'expérience utilisateur.

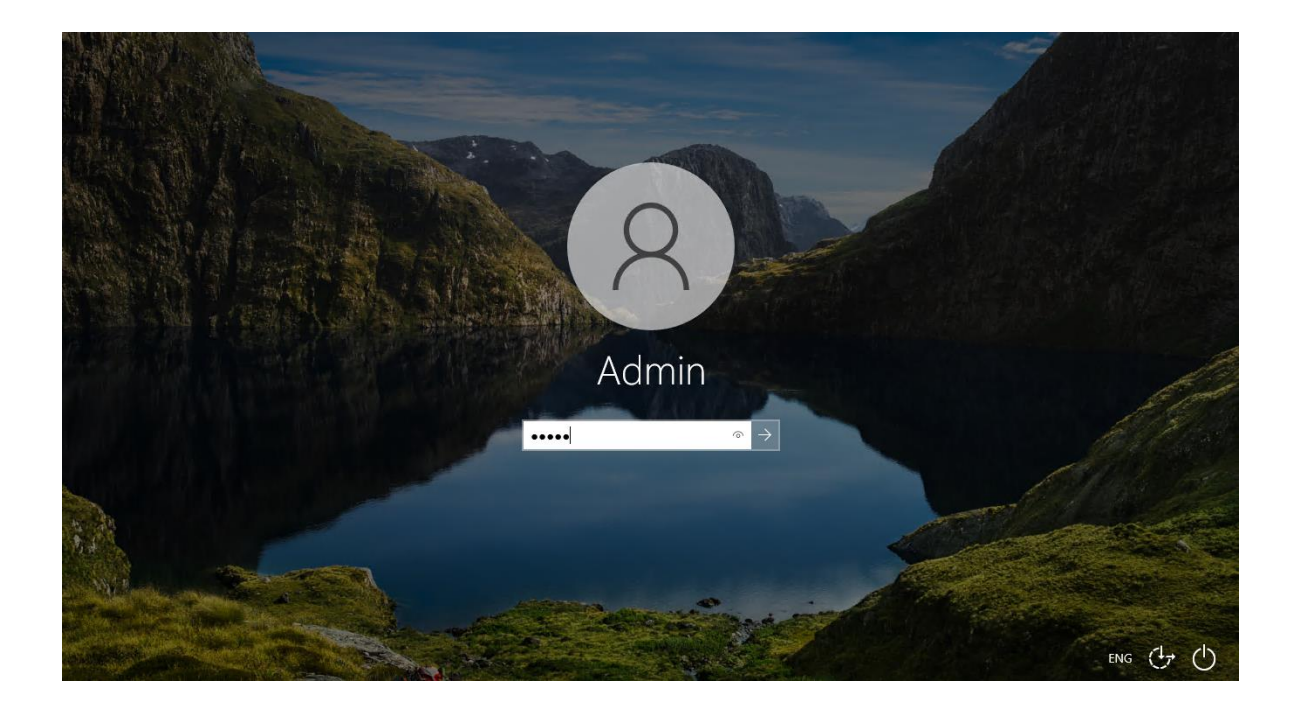

## Configuration du serveur DHCP sur PfSense.

Test du DHCP sur la machine Windows.

| C:\Users\Admin>ipconfig             |                             |
|-------------------------------------|-----------------------------|
| Configuration IP de Windows         |                             |
|                                     |                             |
| Carte Ethernet Ethernet :           |                             |
| Suffixe DNS propre à la connexion : | home.arpa                   |
| Adresse IPv6 de liaison locale:     | fe80::7956:8ab6:773a:9a0e%6 |
| Adresse IPv4                        | 192.168.10.11               |
| Masque de sous-réseau               | 255.255.255.0               |
| Passerelle par défaut               | 192.168.10.1                |

On voit que le DNS n'est pas configuré.

C:\Users\Admin>ping google.com La requête Ping n'a pas pu trouver l'hôte google.com. Vérifiez le nom et essayez à nouveau.

Se rendre sur le PfSense via navigateur.

| p<br>col | MUUNITY EDITION Interfaces → Firewall → Services → VPN → Status → Diagnostics → Help →                      | 6     |
|----------|----------------------------------------------------------------------------------------------------|-------|
|          | WARNING: The 'admin' account password is set to the default value. Change the password in the User Manager. |       |
|          | Wizard / pfSense Setup /                                                                                    | 0     |
| S        |                                                                                                    |       |
|          | ptSense Setup                                                                                               |       |
|          | This wizard will provide guidance through the initial configuration of pfSense.                             |       |
|          | The wizard may be stopped at any time by clicking the logo image at the top of the screen.                  |       |
|          | pfSense® software is developed and maintained by Netgate®                                                   |       |
|          | Learn more                                                                                                  |       |
|          | » Next                                                                                                    |       |
|          |                                                                                                    |       |
|          | pfSense is developed and maintained by Netgate. © ESF 2004 - 2025 View license.                             |       |
|          | 🔎 Tapez ici pour effectuer une recherche 🛛 🗮 🌔 📄 🔒 숙 💿 📾 🗠 🖗 🖫 🔩                                            | 16:57 |

### Paramétrage de base

|                         | On this screen the general pfSense parameters will be set.                                                                                                    |
|-------------------------|----------------------------------------------------------------------------------------------------|
| Hostname                | pfSense<br>Name of the firewall host, without domain part.                                                                                                    |
|                         | Examples: pfsense, firewall, edgefw                                                                                                    |
| Domain                  | home.arpa<br>Domain name for the firewall.                                                                                                    |
|                         | Examples: home.arpa, example.com                                                                                                    |
|                         | Do not end the domain name with '.local' as the final part (Top Level Domain, TLD). The 'local' TLD is widely used by mDNS<br>(e.g. Avahi, Bonjour, Rendezvous, Airprint, Airplay) and some Windows systems and networked devices. These will not<br>network correctly if the router uses 'local' as its TLD. Alternatives such as 'home.arpa', 'local.lan', or 'mylocal' are safe. |
|                         | The default behavior of the DNS Resolver will ignore manually configured DNS servers for client queries and query root DNS<br>servers directly. To use the manually configured DNS servers below for client queries, visit Services > DNS Resolver and<br>enable DNS Query Forwarding after completing the wizard.                                                                  |
| Primary DNS Server      | 8.8.8.8                                                                                                    |
| Secondary DNS<br>Server |                                                                                                    |
| Override DNS            | Allow DNS servers to be overridden by DHCP/PPP on WAN                                                                                                    |

| vizard / prse   | nse Setup / Time Server Information           |  |
|-----------------|-----------------------------------------------|--|
| Step            | .3 of 9                                       |  |
| ime Server Info | rmation                                       |  |
|                 | Please enter the time, date and time zone.    |  |
| Time server     | 2.pfsense.pool.ntp.org                        |  |
| hostname        | Enter the hostname (FQDN) of the time server. |  |
|                 |                                               |  |

Choix du mot de passe administrateur.

|                 | ense Setup / Time Server Information          |  |
|-----------------|-----------------------------------------------|--|
|                 |                                               |  |
| Step            | 53 of 9                                       |  |
| ime Server Info | rmation                                       |  |
|                 | Please enter the time, date and time zone.    |  |
| Time server     | 2.pfsense.pool.ntp.org                        |  |
| hostname        | Enter the hostname (FQDN) of the time server. |  |
| nostiane        |                                               |  |

Nous pouvons maintenant éditer les adresses D.N.S dans Services > DHCP Server.

| Servers      |                                                                                                    |
|--------------|----------------------------------------------------------------------------------------------------|
| WINS servers | WINS Server 1                                                                                                    |
|              | WINS Server 2                                                                                                    |
| DNS servers  | 8.8.8                                                                                                    |
|              | DNS Server 2                                                                                                    |
|              | DNS Server 3                                                                                                    |
|              | DNS Server 4                                                                                                    |
|              | Leave blank to use the system default DNS servers: The IP address of this firewall interface if DNS Resolver or Forwarder is<br>enabled, otherwise the servers configured in General settings or those obtained dynamically. |

## Configuration de OpenVPN sur PfSense.

### Installation du package pour exporter les configurations.

Se rendre sans System > Package Manager

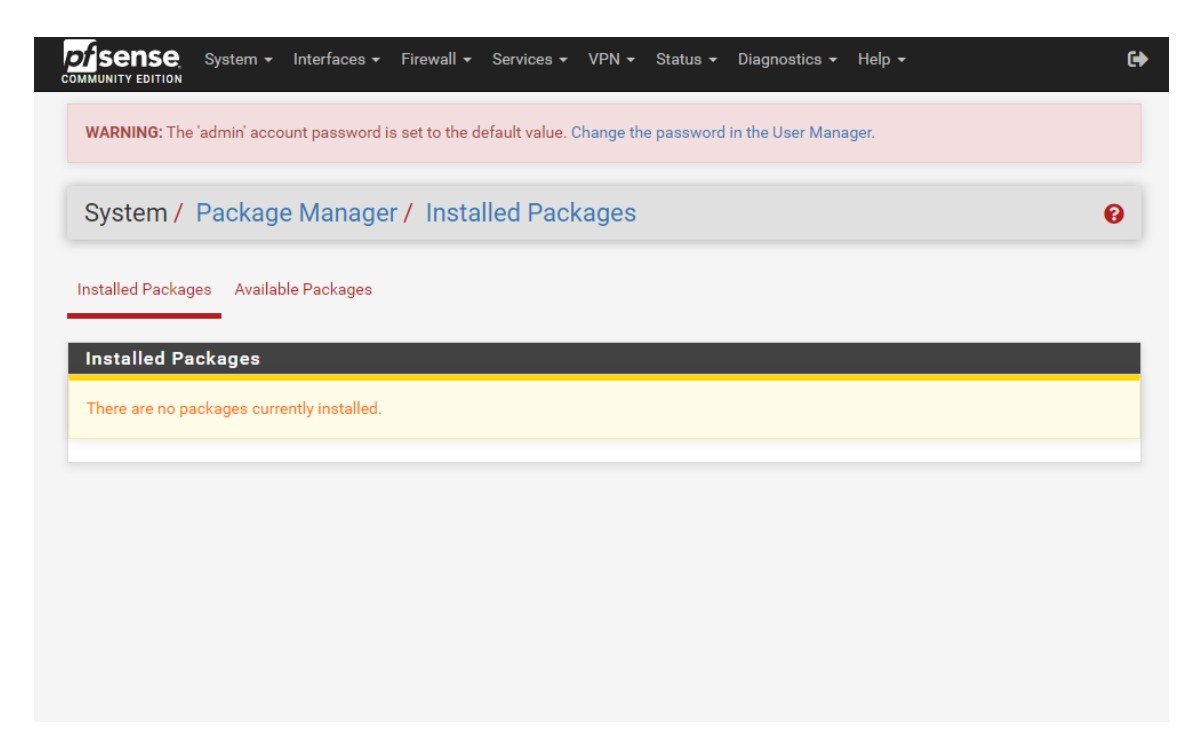

Dans Available Packages, chercher OpenVPN puis cliquer sur Install à côté de openvpn-client-export

| WARNING:            | The 'admin | account password is set to the default value. Change the password in the User Manager.                                                                                                    |           |
|---------------------|------------|----------------------------------------------------------------------------------------------------|-----------|
| System              | / Pacl     | kage Manager / Available Packages                                                                                                    | 0         |
| Installed Pac       | ckages A   | vailable Packages                                                                                                    |           |
| Search              |            |                                                                                                    | Θ         |
| Search ter          | m          | OpenVPN Both V Q Search Clear                                                                                                    |           |
| Package             | S          | Enter a search string or *nix regular expression to search package names and descriptions.                                                                                                    |           |
| Name                | Version    | Description                                                                                                    |           |
| openvpn-<br>client- | 1.9.2      | Exports pre-configured OpenVPN Client configurations directly from pfSense software.                                                                                                    | + Install |
| export              |            | Package Dependencies:<br>Ø openvpn-client-export-2.6.7 Ø openvpn-2.6.8_1 Ø zip-3.0_1 Ø 7-zip-23.01                                                                                                    |           |
| WireGuard           | 0.2.1      | WireGuard(R) is an extremely simple yet fast and modern VPN that utilizes state-of-the-art cryptography. It aims<br>to be faster, simpler, leaner, and more useful than IPSec, while avoiding the massive headache. It intends to be<br>considerably more performant than OpenVPN. WireGuard is designed as a general purpose VPN for running on<br>embedded interfaces and super computers alike, fit for many different circumstances. Initially released for the<br>Linux kernel. it is now cross-platform and widely deplovable. It is currently under heavy development. but | + Install |

Problème : lorsque j'allais sur package manager après avoir créé mes certificats, j'avais un message d'erreur et les paquets ne chargeaient pas. Pour le résoudre j'ai effectué les commandes suivantes dans le terminal pfsense.

[2.7.0-RELEASE][root@pfSense.home.arpa]/root: certctl rehash Scanning /usr/share/certs/untrusted for certificates... Scanning /usr/share/certs/trusted for certificates... Scanning /usr/local/share/certs for certificates... [2.7.0-RELEASE][root@pfSense.home.arpa]/root: pkg-static update -f Updating pfSense-core repository catalogue... etching meta.conf: 100% 163 B 0.2kB/s 00:01 Fetching packagesite.pkg: 100% 1 KiB 1.5kB/s 00:01 Processing entries: 100% ofSense-core repository update completed. 4 packages processed. Updating pfSense repository catalogue... etching meta.conf: 100% 163 B 0.2kB/s 00:01 etching packagesite.pkg: 100% 157 KiB 160.8kB/s 00:01 Processing entries: 0% Newer FreeBSD version for package xmlcatmgr: To ignore this error set IGNORE OSVERSION=yes package: 1400094 running kernel: 1400085 Ignore the mismatch and continue? [y/N]: Y Processing entries: 100% pfSense repository update completed. 550 packages processed. All repositories are up to date.

### Création des certificats pour OpenVPN

Création de l'unité de certification dans System > Certificats

| Create / Edit CA    |                                                                                                    |
|---------------------|----------------------------------------------------------------------------------------------------|
| Descriptive name    | CA-OVPN<br>The name of this entry as displayed in the GUI for reference.                                                                                                    |
|                     | This name can contain spaces but it cannot contain any of the following characters: $i, r, s, \alpha, \gamma, \gamma, \gamma$                                                                                                    |
| Method              | Create an internal Certificate Authority                                                                                                    |
| Trust Store         | Add this Certificate Authority to the Operating System Trust Store When enabled, the contents of the CA will be added to the trust store so that they will be trusted by the operating system.                                                                                                    |
| Randomize Serial    | Use random serial numbers when signing certificates<br>When enabled, if this CA is capable of signing certificates then serial numbers for certificates signed by this CA will be<br>automatically randomized and checked for uniqueness instead of using the sequential value from Next Certificate Serial. |
| Internal Certifient | RSA                                                                                                    |
|                     | 2048  The length to use when generating a new RSA key, in bits. The Key Length should not be lower than 2048 or some platforms may consider the certificate invalid.                                                                                                    |
| Digest Algorithm    | sha256  The digest method used when the CA is signed. The best practice is to use an algorithm stronger than SHA1. Some platforms may consider weaker digest algorithms invalid                                                                                                    |
| Lifetime (days)     | 3650                                                                                                    |
| Common Name         | ca-ovpn Activer Windows                                                                                                    |

Onglet certificats, création d'un certificat.

| Method                | Create an internal Certificate                                                                                   | ~                                                                                                    |
|-----------------------|----------------------------------------------------------------------------------------------------|----------------------------------------------------------------------------------------------------|
| Descriptive name      | CA-OVPN-SRV<br>The name of this entry as displayed in the GUI f<br>This name can contain spaces but it cannot co | for reference.<br>ntain any of the following characters: ?, >, <, &, /,  ", '                           |
| Internal Certifica    | ite                                                                                                    |                                                                                                    |
| Certificate authority | CA-OVPN                                                                                                    | ~                                                                                                    |
| Key type              | RSA                                                                                                    | ▼                                                                                                    |
|                       | 2048                                                                                                    | ~                                                                                                    |
|                       | The length to use when generating a new RSA<br>The Key Length should not be lower than 2048                      | key, in bits.<br>or some platforms may consider the certificate invalid.                                |
| Digest Algorithm      | sha256                                                                                                    | ~                                                                                                    |
|                       | The digest method used when the certificate is<br>The best practice is to use an algorithm strong<br>invalid     | signed.<br>er than SHA1. Some platforms may consider weaker digest algorithms                           |
| Lifetime (days)       | 3650                                                                                                    |                                                                                                    |
|                       | The length of time the signed certificate will be<br>Server certificates should not have a lifetime ov           | valid, in days.<br>ver 398 days or some platforms may consider the certificate invalid                  |
| Common Name           | ca-ovpn-srv                                                                                                    | Activer Windows<br>Accédez aux paramètres pour activ                                                    |
| Certificate Attrib    | utes<br>The following attributes are added to certificate<br>differently depending on the selected mode.         | es and requests when they are created or signed. These attributes behave                                |
|                       | For Internal Certificates, these attributes are ad                                                               | ded directly to the certificate as shown.                                                               |
| Certificate Type      | Server Certificate                                                                                               | ~                                                                                                    |
|                       | Add type-specific usage attributes to the signe the signed certificate.                                          | d certificate. Used for placing usage restrictions on, or granting abilities to,                        |
| Alternative Names     | FQDN or Hostname                                                                                                 |                                                                                                    |
|                       | Type Value                                                                                                    |                                                                                                    |
|                       | Enter additional identifiers for the certificate in<br>an Alternative Name. The signing CA may igno              | this list. The Common Name field is automatically added to the certificate a re or change these values. |
| Add SAN Row           | Add SAN Row                                                                                                    | A stirrer Min derre                                                                                     |
|                       |                                                                                                    | ACTIVEL VVIDGOWS                                                                                        |

Création d'un utilisateur dans System > User Manager (créer un certificat en même temps que l'utilisateur)

| Certificate           | Click to create a user certificate |
|-----------------------|------------------------------------|
| Create Certificate    | e for User                         |
| Descriptive name      | CAVPN-USR                          |
| Certificate authority | CA-OVPN V                          |

### Se rendre dans VPN > OpenVPN pour paramétrer OpenVPN

| General Informati | on                                                                                        |
|-------------------|-------------------------------------------------------------------------------------------|
| Description       | OpenVPN Low Latency RDP           A description of this VPN for administrative reference. |

| Server mode                        | Remote Access ( SSL/TLS )                                                                                                    |  |  |  |
|------------------------------------|----------------------------------------------------------------------------------------------------|--|--|--|
|                                    |                                                                                                    |  |  |  |
| Device mode                        | tun - Layer 3 Tunnel Mode 🔹                                                                                                    |  |  |  |
|                                    | "tun" mode carries IPv4 and IPv6 (OSI layer 3) and is the most common and compatible mode across all platforms.                                                                                                    |  |  |  |
|                                    | tap mode is capable of carrying 602.5 (USI Layer 2.)                                                                                                    |  |  |  |
| eer Certificate                    | CA-OVPN                                                                                                    |  |  |  |
| Authority                          |                                                                                                    |  |  |  |
| eer Certificate<br>Revocation list | No Certificate Revocation Lists defined. One may be created here: System > Cert. Manager                                                                                                    |  |  |  |
| OCSP Check                         | Check client certificates with OCSP                                                                                                    |  |  |  |
| rver certificate                   | CA-OVPN-SRV (Server: Yes, CA: CA-OVPN)                                                                                                    |  |  |  |
|                                    |                                                                                                    |  |  |  |
| unnel Settings                     |                                                                                                    |  |  |  |
| IPv4 Tunnel                        | 192.168.10.0/24                                                                                                    |  |  |  |
| Network                            | This is the IPv4 virtual network or network type alias with a single entry used for private communications between this                                                                                                    |  |  |  |
|                                    | server and client hosts expressed using CIDR notation (e.g. 10.0.8.0/24). The first usable address in the network will be                                                                                                    |  |  |  |
|                                    | assigned to the server virtual interface. The remaining usable addresses will be assigned to connecting clients.                                                                                                    |  |  |  |
|                                    | A tunnel network of /30 or smaller puts OpenVPN into a special peer-to-peer mode which cannot push settings to clients.<br>This mode is not compatible with several options, including Exit Notify, and Inactive.                        |  |  |  |
| IPv6 Tunnel                        |                                                                                                    |  |  |  |
| Network                            | This is the IPv6 virtual network or network type alias with a single entry used for private communications between this                                                                                                    |  |  |  |
|                                    | server and client hosts expressed using CIDR notation (e.g. fe80::/64). The ::1 address in the network will be assigned to the                                                                                                    |  |  |  |
|                                    | server virtual interface. The remaining addresses will be assigned to connecting clients.                                                                                                    |  |  |  |
| Redirect IPv4<br>Gateway           | □ Force all client-generated IPv4 traffic through the tunnel.                                                                                                    |  |  |  |
| Redirect IPv6<br>Gateway           | □ Force all client-generated IPv6 traffic through the tunnel.                                                                                                    |  |  |  |
| IPv4 Local                         | 192.168.10.0/24                                                                                                    |  |  |  |
| network(s)                         | IPv4 networks that will be accessible from the remote endpoint. Expressed as a comma-separated list of one or more CIDR                                                                                                    |  |  |  |
|                                    | ranges or host/network type aliases. This may be left blank if not adding a route to the local network through this tunnel on the remote machine. This is generally set to the LAN network.                                              |  |  |  |
|                                    |                                                                                                    |  |  |  |
| IPv6 Local                         |                                                                                                    |  |  |  |
| IPv6 Local<br>network(s)           | IPv6 networks that will be accessible from the remote endpoint. Expressed as a comma-separated list of one or more                                                                                                    |  |  |  |
| IPv6 Local<br>network(s)           | IPv6 networks that will be accessible from the remote endpoint. Expressed as a comma-separated list of one or more IP/PREFIX or host/network type aliases. This may be left blank if not adding a route to the local network this tunnel |  |  |  |

## Exportation de la configuration du VPN.

Se rendre dans VPN > OpenVPN > Client Export, puis dDescendre et cliquer sur Most clients.

| User                           | Certificate Name | Export                   |
|--------------------------------|------------------|--------------------------|
| Certificate (SSL/TLS, no Auth) | CA-VPN-USR       | - Inline Configurations: |

## Déploiement sauvegarde Nextcloud

### Installation serveur Web Apache2

Nous allons en premier temps mettre à jour

**daniel@debian**:∼\$ su -Mot de passe : root@debian:∼# <mark>sudo apt update</mark>

l'installation de apache2

#### Nous lançons

daniel@debian:~\$ su Mot de passe :
root@debian:~# sudo apt update
Atteint :1 http://deb.debian.org/debian bookworm InRelease
Atteint :2 http://security.debian.org/debian-security bookworm-security InRelease
e
Atteint :3 http://deb.debian.org/debian bookworm-updates InRelease
Lecture des listes de paquets... Fait
Construction de l'arbre des dépendances... Fait
Lecture des informations d'état... Fait
Tous les paquets sont à jour.
root@debian:~# sudo apt install apache2

On vérifie l'état de service de Apache2

#### # sudo systemctl is-enabled apache2

# sudo systemctl status apache2

```
    apache2.service - The Apache HTTP Server
        Loaded: loaded (/lib/systemd/system/apache2.service; enabled; preset: enable
        Active: active (running) since Mon 2025-03-31 11:35:00 CEST; 54s ago
        Docs: https://httpd.apache.org/docs/2.4/
        Main PID: 4195 (apache2)
```

### Configuration du pare-feu

Installation de notre pare-feu

root@debian:~# sudo apt install ufw Lecture des listes de paquets... Fait Construction de l'arbre des dépendances... Fait Lecture des informations d'état... Fait Les paquets supplémentaires suivants seront installés : iptables libip6tc2 Paquets suggérés : firewalld rsyslog Les NOUVEAUX paquets suivants seront installés : iptables libip6tc2 ufw 0 mis à jour, 3 nouvellement installés, 0 à enlever et 0 non mis à jour. Il est nécessaire de prendre 548 ko dans les archives. Après cette opération, 3 411 ko d'espace disque supplémentaires seront utilisés.

Réinstallation de OpenSSH root@debian:~# sudo apt install --reinstall openssh-server

Nous autorisons OpenSSH dans notre pare-feu et activons le parefeu

root@debian:~# sudo ufw allow OpenSSH sudo ufw enable

Nous autorisons les ports 80/tcp (HTTP) 443/tcp (HTTPS)

root@debian:~# sudo ufw allow "WWW Full" Rule added Rule added (v6) root@debian:~#

Relancement du parefeu

root@debian:~# sudo ufw reload

Nous vérifions que nos règles se sont bien activées root@debian:~# sudo ufw status Status: active

| То            | Action | From          |
|---------------|--------|---------------|
|               |        |               |
| 0penSSH       | ALLOW  | Anywhere      |
| WWW Full      | ALLOW  | Anywhere      |
| OpenSSH (v6)  | ALLOW  | Anywhere (v6) |
| WWW Full (v6) | ALLOW  | Anywhere (v6) |
|               |        |               |

root@debian:~#

### **Activation PHP**

Lancement de l'installation de PHP

sudo apt install -y php php-curl php-cli php-mysql php-gd php-common php-xml php-json php-intl php-pear php-imagick php-dev php-common php-mbstring php-zip php-soap php-bz2 php-bcmath php-gmp php-apcu libmagickcore-dev

root@debian:∼# sudo apt install -y php php-curl php-cli php-mysql php-gd php-com mon php-xml php-json php-intl php-pear php-imagick php-dev php-common php-mbstri ng php-zip php-soap php-bz2 php-bcmath php-gmp php-apcu libmagickcore-dev

Nous allons modifier dans le fichier apache php la timezone en Europe

# sudo nano /etc/php/8.2/apache2/php.ini

Saisir CTRL + W pour faire une recherche globale dans le fichier

| Red | cherche [europ | e/ar  | nster]: date. | tim   | ezone        |      |        |          |       |
|-----|----------------|-------|---------------|-------|--------------|------|--------|----------|-------|
| ^G  | Aide           | M – C | Resp.casse    | M - B | ->Arrière ^P | Plus | ancien | ^T Aller | ligne |
| ^C  | Annuler        | M-R   | Exp.ration.   | ^R    | Remplacer ^N | Plus | récent |          |       |

Ici nous allons d'abord rechercher date.timezone =

Et rajouter *Europe/Amsterdam* après le =

et nous allons aussi modifier les paramètres ;

memory\_limit, upload\_max\_filesize, post-max\_size et max\_execution\_time :

memory\_limit = 512M

upload\_max\_filesize = 500M

post\_max\_size = 600M

max\_execution\_time = 300

Il faut aussi s'assurer que ces valeurs soient On

file\_uploads = On

allow\_url\_fopen = On

Ces valeurs en Off

display\_errors = Off

output\_buffering = Off

Vérifier zend\_extension=opcache et rajoutez;

opcache.enable = 1

opcache.interned\_strings\_buffer = 8

opcache.max\_accelerated\_files = 10000

opcache.memory\_consumption = 128

opcache.save\_comments = 1

opcache.revalidate\_freq = 1

| ÷                                                                                                    | daniel@debian:~                                                  | Q ≡                      | ×        |
|----------------------------------------------------------------------------------------------------|------------------------------------------------------------------|--------------------------|----------|
| GNU nano 7.2 /etc/p                                                                                                    | ohp/8.2/apache2/php.ini *                                        |                          |          |
| ;extension=snmp                                                                                                    |                                                                  |                          |          |
| ;extension=soap                                                                                                    |                                                                  |                          |          |
| ;extension=sockets                                                                                                    |                                                                  |                          |          |
| ;extension=sodium                                                                                                    |                                                                  |                          |          |
| ;extension=sqlite3                                                                                                    |                                                                  |                          |          |
| ;extension=tidy                                                                                                    |                                                                  |                          |          |
| ;extension=xsl                                                                                                    |                                                                  |                          |          |
| ;extension=zip                                                                                                    |                                                                  |                          |          |
| <pre>;zend_extension=opcache<br/>opcache.enable = 1<br/>opcache.interned_strings_buffer =<br/>opcache.max_accelerated_files = 10<br/>opcache.memory_consumption = 128<br/>opcache.save_comments = 1<br/>opcache.revalidate_freq = 1</pre> | 8<br>0000                                                        |                          |          |
| ;;;;;;;;;;;;;;;;;;;;;;;;;;;;;;;;;;;;;;                                                                                                    |                                                                  |                          |          |
| ∧G Aide ∧O Écrire ∧W Cherd<br>∧X Quitter ∧R Lire fich.∧\ Remp                                                                                                    | cher ^K Couper ^T Exécuter ^C<br>lacer ^U Coller ^J Justifier ^/ | Emplacemer<br>Aller ligr | nt<br>ne |

Puis redémarrer Apache2

# sudo systemctl restart apache2

### Mettre en place le serveur MariaDB

Nextcloud utilise un serveur MariaDB comme base de données. Vous pouvez l'installer et le vérifier avec ces commandes :

Nous allons donc installer MariaDB sur notre machine root@debian:~# sudo apt install mariadb-server

Pour vérifier que MariaDB est bien installé et est bien en marche

#### sudo systemctl is-enabled mariadb sudo systemctl status mariadb

mariadb.service - MariaDB 10.11.11 database server Loaded: loaded (/lib/systemd/system/mariadb.service; enabled; preset: enabled Active: active (running) since Tue 2025-04-01 17:31:27 CEST; 2min 30s ago

Si le serveur fonctionne correctement, sauvegardez le système. Utilisez la commande suivante pour créer un mot de passe root, supprimer les utilisateurs anonymes et effacer la base de données de test :

(Ŧ) daniel@debian: ~ Q  $\equiv$ × root@debian:~# sudo mariadb-secure-installation NOTE: RUNNING ALL PARTS OF THIS SCRIPT IS RECOMMENDED FOR ALL MariaDB SERVERS IN PRODUCTION USE! PLEASE READ EACH STEP CAREFULLY! In order to log into MariaDB to secure it, we'll need the current password for the root user. If you've just installed MariaDB, and haven't set the root password yet, you should just press enter here. Enter current password for root (enter for none): OK, successfully used password, moving on... Setting the root password or using the unix\_socket ensures that nobody can log into the MariaDB root user without the proper authorisation. You already have your root account protected, so you can safely answer 'n'. Switch to unix\_socket authentication [Y/n] n ... skipping. You already have your root account protected, so you can safely answer 'n'. Change the root password? [Y/n] n ... skipping.

Ð daniel@debian: ~ Q Ξ × By default, a MariaDB installation has an anonymous user, allowing anyone to log into MariaDB without having to have a user account created for them. This is intended only for testing, and to make the installation go a bit smoother. You should remove them before moving into a production environment. Remove anonymous users? [Y/n] y ... Success! Normally, root should only be allowed to connect from 'localhost'. This ensures that someone cannot guess at the root password from the network. Disallow root login remotely? [Y/n] n ... skipping. By default, MariaDB comes with a database named 'test' that anyone can access. This is also intended only for testing, and should be removed before moving into a production environment. Remove test database and access to it? [Y/n] y Dropping test database... ... Success! - Removing privileges on test database... Q  $\equiv$ Ð daniel@debian: ~ × By default, MariaDB comes with a database named 'test' that anyone can access. This is also intended only for testing, and should be removed before moving into a production environment. Remove test database and access to it? [Y/n] y Dropping test database... ... Success! - Removing privileges on test database... ... Success! Reloading the privilege tables will ensure that all changes made so far will take effect immediately. Reload privilege tables now? [Y/n] y ... Success! Cleaning up... All done! If you've completed all of the above steps, your MariaDB installation should now be secure. Thanks for using MariaDB! root@debian:~#

#### Créer une base de données et des utilisateurs

Pour vous connecter au serveur MariaDB, utilisez cette commande et saisissez votre mot de passe root :

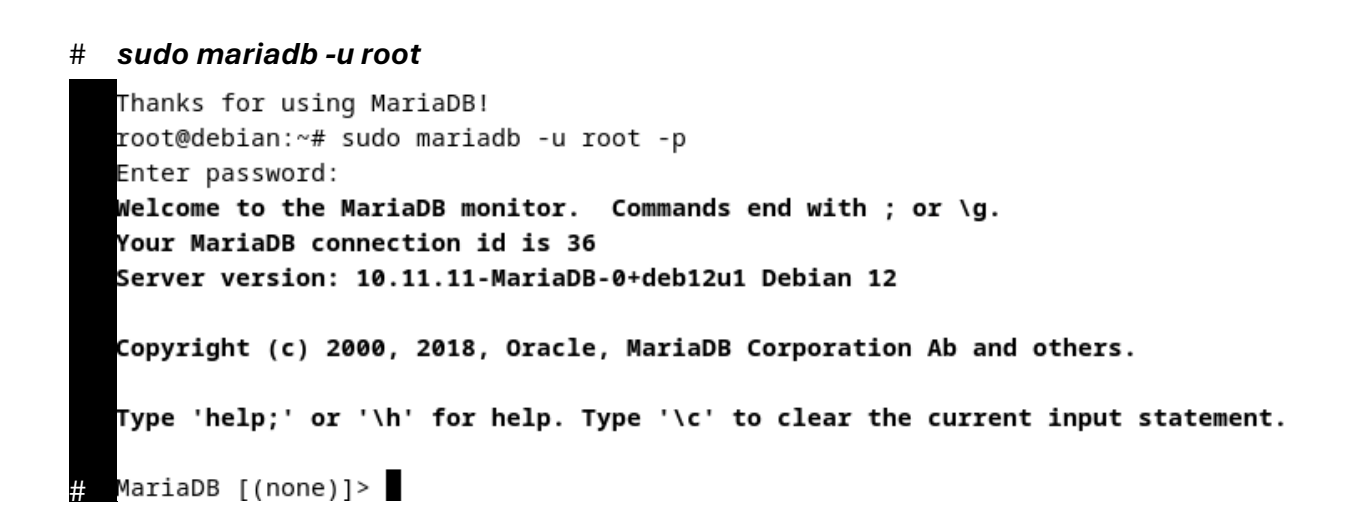

Utilisez les commandes suivantes pour créer une nouvelle base de données, un utilisateur et le mot de passe correspondant :

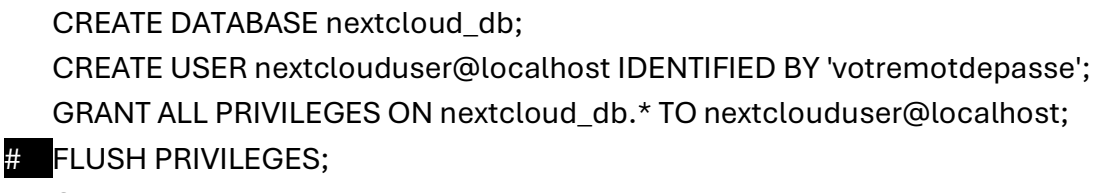

# QUIT;

```
root@debian:~# sudo mariadb -u root -p
Enter password:
welcome to the MariaDB monitor. Commands end with ; or \g.
Your MariaDB connection id is 36
Server version: 10.11.11-MariaDB-0+deb12u1 Debian 12
Copyright (c) 2000, 2018, Oracle, MariaDB Corporation Ab and others.
Type 'help;' or '\h' for help. Type '\c' to clear the current input statement.
MariaDB [(none)]> CREATE DATABASE nextcloud_db;
Query OK, 1 row affected (0,001 sec)
MariaDB [(none)]> CREATE USER nextclouduser@localhost IDENTIFIED BY '1234';
Query OK, 0 rows affected (0,003 sec)
MariaDB [(none)]> GRANT ALL PRIVILEGES ON nextcloud_db.* TO nextclouduser@local*
ost;
Query OK, 0 rows affected (0,002 sec)
MariaDB [(none)]> FLUSH PRIVILEGES;
Query OK, 0 rows affected (0,002 sec)
MariaDB [(none)]>
```

Nous allons vérifiez si « nextclouduser » à accès à la base de données « nextcloud\_db » :

| SHOW GRANTS FOR 'nextclouduser'@'localhost';                                   |
|--------------------------------------------------------------------------------|
| MariaDB [(none)]> SHOW GRANTS FOR 'nextclouduser'@'localhost';                 |
| +                                                                              |
| ++                                                                             |
| Grants for nextclouduser@localhost                                             |
|                                                                                |
| +                                                                              |
| +                                                                              |
| GRANT USAGE ON *.* TO `nextclouduser`@`localhost` IDENTIFIED BY PASSWORD '*A4B |
| 6157319038724E3560894F7F932C8886EBFCF '                                        |
| GRANT ALL PRIVILEGES ON `nextcloud_db`.* TO `nextclouduser`@`localhost`        |
| ·                                                                              |
| +                                                                              |
| +                                                                              |
| 2 rows in set (0,000 sec)                                                      |
|                                                                                |
| MariaDB [(none)]>                                                              |
|                                                                                |

Ensuite, allez dans le répertoire /var/www et téléchargez le code source le plus récent :

#### cd /var/www/

#### # wget https://download.nextcloud.com/server/releases/nextcloud-31.0.2.zip

```
root@debian:~# wget https://download.nextcloud.com/server/releases/nextcloud-31.
0.2.zip
--2025-04-13 18:33:23-- https://download.nextcloud.com/server/releases/nextclou
d-31.0.2.zip
Résolution de download.nextcloud.com (download.nextcloud.com)... 5.9.202.145, 2a01
:4f8:210:21c8::145
Connexion à download.nextcloud.com (download.nextcloud.com) 5.9.202.145 :443... co
nnecté.
requête HTTP transmise, en attente de la réponse… 200 OK
Taille : 266316946 (254M) [application/zip]
Sauvegarde en : « nextcloud-31.0.2.zip.1 »
ds 7,4s
2025-04-13 18:33:31 (34,2 MB/s) - « nextcloud-31.0.2.zip.1 » sauvegardé [2663169
46/2663169461
root@debian:~#
```

Décompressez le fichier et changez ensuite les propriétaires du répertoire sous wwwdata :

unzip nextcloud.zip

sudo chown -R www-data:www-data nextcloud

#### Configurer l'hôte Apache2

Nous allons configurer un hôte virtuel Apache2. Pour cela, utilisez cette commande Nano :

#### sudo nano /etc/apache2/sites-available/nextcloud.conf

Le fichier devrait ressembler à ceci

<VirtualHost \*:80>

ServerName nextcloud.votre.IP(DANS LE CAS DE CETTE PROCEDURE: 192.168.208.219)

#### DocumentRoot /var/www/nextcloud/

#### # log files

ErrorLog /var/log/apache2/files.192.168.208.219-error.log

CustomLog /var/log/apache2/files.192.168.208.219-access.log combined

<Directory /var/www/nextcloud/>

Options +FollowSymlinks

AllowOverride All

<IfModule mod\_dav.c>

Dav off

</lfModule>

SetEnv HOME /var/www/nextcloud SetEnv HTTP\_HOME /var/www/nextcloud </Directory>

</VirtualHost>

```
/etc/apache2/sites-available/nextcloud.conf *
 GNU nano 7.2
<VirtualHost *:80>
   ServerName 192.168.208.219
   DocumentRoot /var/www/nextcloud/
   # log files
   ErrorLog /var/log/apache2/files.192.168.208.219-error.log
   CustomLog /var/log/apache2/files.192.168.208.219-access.log combined
   <Directory /var/www/nextcloud/>
       Options +FollowSymlinks
       AllowOverride All
       <IfModule mod_dav.c>
           Dav off
       </IfModule>
       SetEnv HOME /var/www/nextcloud
       SetEnv HTTP_HOME /var/www/nextcloud
   </Directory>
</VirtualHost>
```

Enregistrez les modifications et quittez l'éditeur. Activez ensuite la configuration avec la commande suivante et vérifiez-la :

- # sudo a2ensite nextcloud.conf
- # sudo apachectl configtest

Si vous obtenez le résultat « syntaxe OK », redémarrez Apache2 et appliquez-lui la configuration de l'hôte :

# sudo systemctl restart apache2

### Sécurisation avec SSL/TLS

Pour protéger nos données, nous pouvons utiliser un certificat mais pour le cas de notre VM, nous n'avons pas besoin de le faire puisque nous sommes en local.

## Site web Nextcloud

#### En entrant http://[votre-ip] nous allons pouvoir configurer notre Nextcloud

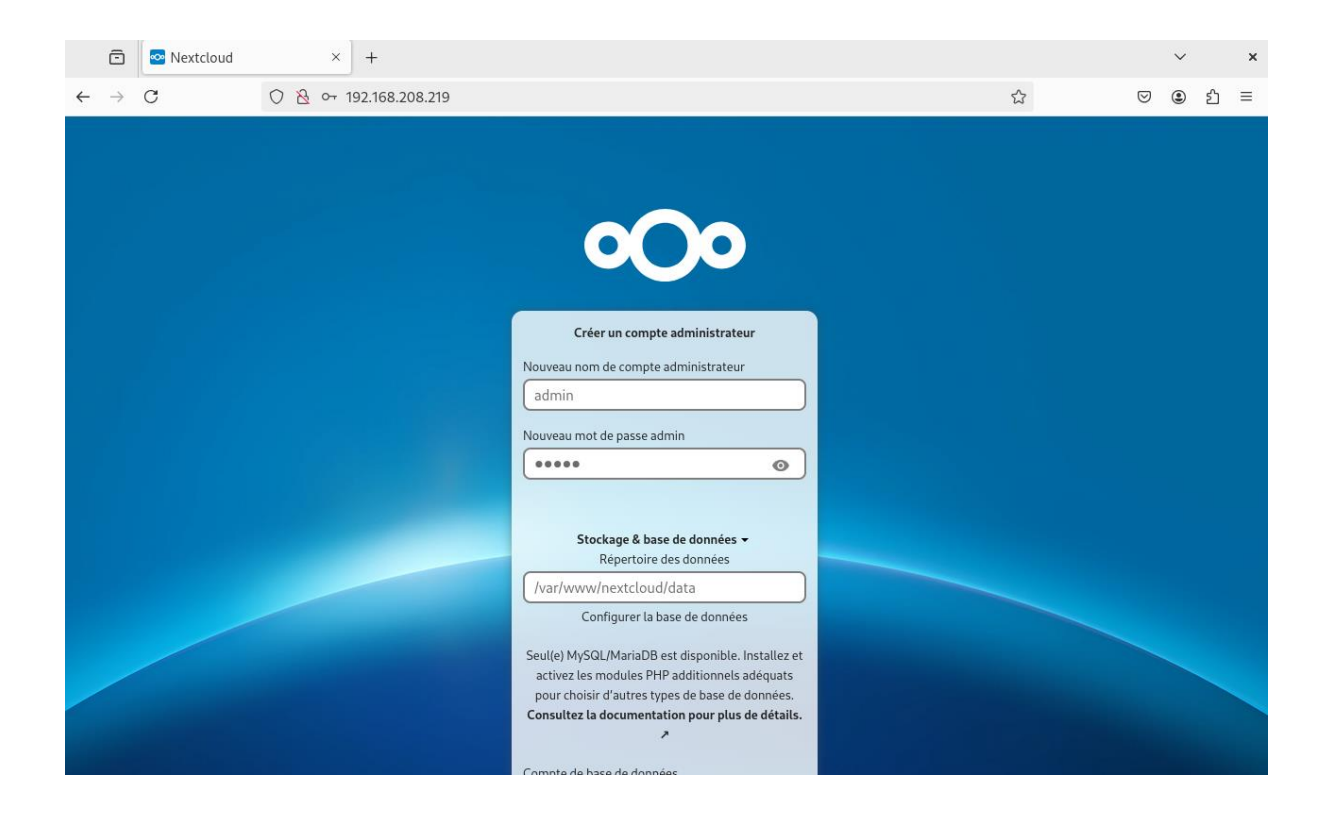

Dans ces options, nous allons choisir Calendrier pour pouvoir planifier les rendez-vous, Contacts pour pouvoir avoir un annuaire des salariés, Talk pour pouvoir communiquer à travers une messagerie instantanée.

| Applications recommandées                                                                                                    |          |
|----------------------------------------------------------------------------------------------------|----------|
| Calendar<br>Planifiez votre travail et des réunions, synchronisées avec tous vos appareils.                                                                               | ~        |
| Contacts Gardez les contacts de vos collègues et amis au même endroit sans divulguer leurs informations personnelles.                                                     | ~        |
| Mail Application de messagerie électronique simple et bien intégrée avec Fichiers, Contacts et Calendrier.                                                                |          |
| Nextcloud Office           Documents, feuilles de calculs ou présentations créées sur Collabora Online.                                                                   | <b>Z</b> |
| Application de prise de notes sans distraction.                                                                                                    |          |
| Talk         Messagerie instantanée, appels vidéo, partage d'écran, réunion en ligne et web conférences -         dans votre navigateur et avec des applications mobiles. |          |
| Ignorer Installer les applications recommandée                                                                                                    | 25       |

#### Et voila, voici notre nextcloud.

| Bon après-midi           |                                                                                                    |                         |  |  |  |
|--------------------------|----------------------------------------------------------------------------------------------------|-------------------------|--|--|--|
| Fichiers recommandés     | <b>Q</b> Mentions sur Talk                                                                                                    | É Événements à venir    |  |  |  |
| Nextcloud community.jpg  | Image: A start of the start of the start |                         |  |  |  |
| Readme.md                | Aucune mention non lue                                                                                                    | $\checkmark$            |  |  |  |
| Steps.jpg                | O Mises à jour de Talk ☑<br>## Nouveau sur Talk 21 - Planifi                                                                                                    | Aucun événement à venir |  |  |  |
| Toucan.jpg               | Note à soi-même<br>Le système a créé la conversation                                                                                                    |                         |  |  |  |
| Templates credits.md     | Let's get started!<br>## 🕸 Gérer les paramètres de                                                                                                    |                         |  |  |  |
| Readme.md                |                                                                                                    |                         |  |  |  |
| PDF Nextcloud Manual.pdf |                                                                                                    |                         |  |  |  |

### Création d'un groupe client

Aller dans Comptes puis cliquer sur + dans Groupes

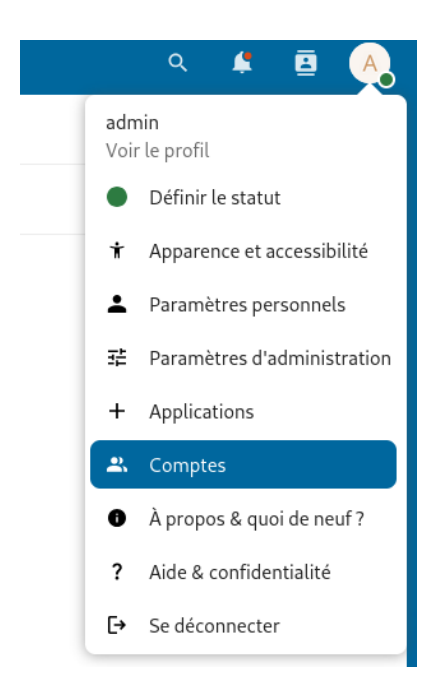

Et voici nos groupes créés

| Groupes        | + |
|----------------|---|
| 🙁 Client       | 1 |
| 🙁 Comptabilité | 1 |

#### Création d'un compte client sur Nextcloud

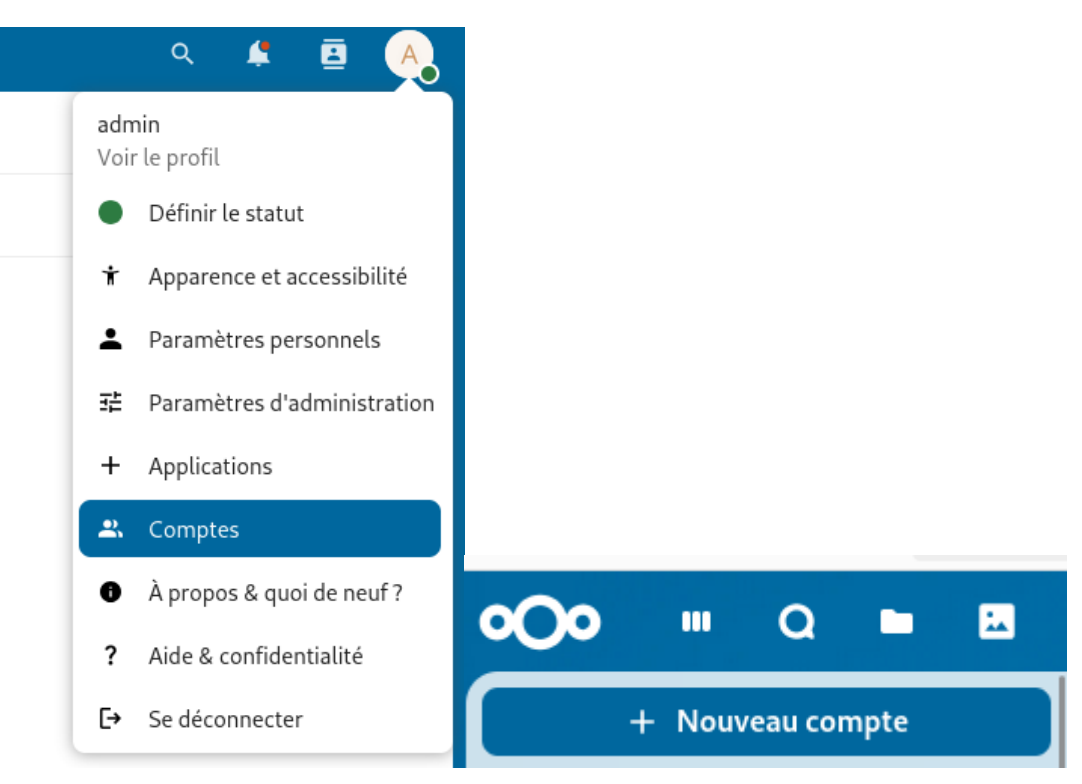

Choisir Comptes puis Nouveau compte

Création d'un dossier partagé et affectation à un groupe

Nous allons créer un dossier que nous allons partager avec un groupe spécifique, ici le groupe va être la comptabilité

| ≡× | b Tousles fichiers + Nouveau                                                                                  |            |                                 |         |                 | == |
|----|----------------------------------------------------------------------------------------------------|------------|---------------------------------|---------|-----------------|----|
|    | Horizon                                                                                                    |            |                                 |         | ו *             |    |
|    |                                                                                                    |            |                                 |         |                 |    |
|    | Comptable Talk Modifié récemment Talk Modifié récemment Modifié récemment Modifié récemment Modifié récemment | 1          | <b>Steps</b> .jpg<br>Modifié ré | cemment |                 |    |
|    | 🖹 Type 🗎 Modifié 🛛 🙁 Personnes                                                                                |            |                                 |         |                 |    |
|    | Nom 🔺                                                                                                    |            |                                 | Taille  | Modifié         |    |
|    | Comptable                                                                                                    | + <b>2</b> |                                 | 0 KB    | il y a 1 heure  |    |
|    | Documents                                                                                                    | + <b>±</b> |                                 | 1,1 MB  | avant-hier      |    |
|    | Modèles                                                                                                    | + <b>e</b> |                                 | 10,4 MB | avant-hier      |    |
|    | Photos                                                                                                    | ÷ <b>±</b> |                                 | 5,4 MB  | avant-hier      |    |
|    | Taik                                                                                                    | + <b>±</b> |                                 | 0 KB    | il y a 14 heure | 25 |
|    | Co Nextcloud.png                                                                                              | ÷ <b>±</b> |                                 | 49 KB   | avant-hier      |    |
|    | Nextcloud intro.mp4                                                                                           | + <b>2</b> |                                 | 3,8 MB  | avant-hier      |    |
|    | PSF Nextcloud Manual.pdf                                                                                      | +±         |                                 | 12,4 MB | avant-hier      |    |

Pour créer un dossier, nous allons cliquer sur "Nouveau" puis "Nouveau dossier"

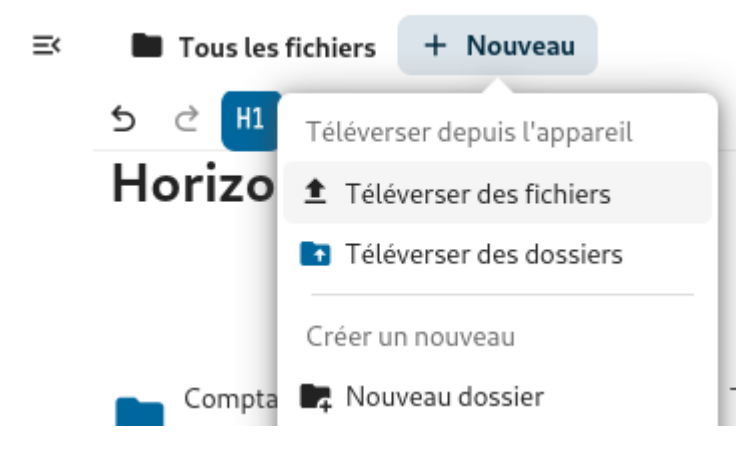

Nous nommons le dossier, ici le dossier va s'appeler Comptabilité

| Créer un nouveau dossier                            | × |
|-----------------------------------------------------|---|
| Nom du dossier ———————————————————————————————————— |   |

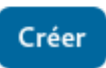

Après avoir créé notre dossier, nous allons donner l'accès au groupe que l'on veut sur "Ouvrir les détails"

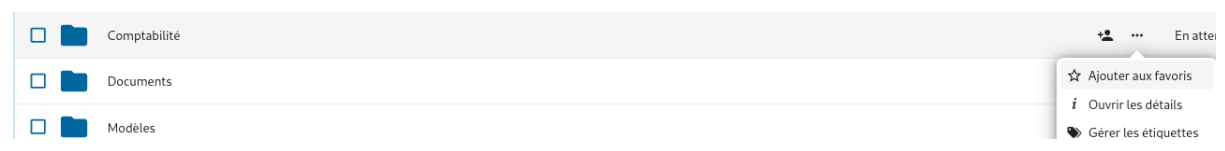

Ici nous allons choisir le groupe qui aura accès au fichier

| Comptabilité                          |                  | $\times$ |
|---------------------------------------|------------------|----------|
| 0 B • il y a 19 minutes • Propriétair | e 🔺 admin (Vous) |          |
| +                                     | <                |          |
| Activité                              | Partage          |          |
| Partages internes 🕕                   |                  | ^        |
| C Comptabilité                        | <u></u>          |          |
|                                       |                  |          |

Puis, nous allons donner les permissions que le groupe Comptabilité aura le droit donc ici Créer et Éditer. Nous enlevons la permission de Partager pour éviter que des documents fuites et la permission "Supprimer" pour éviter qu'une personne supprime

#### par accident des documents

| <b>Comptabilité</b><br>0 B • il y a 27 minutes • Propriéta | ··· ×<br>ire 🔺 admin (Vous) |  |  |  |  |
|------------------------------------------------------------|-----------------------------|--|--|--|--|
| +                                                          | <                           |  |  |  |  |
| Activité                                                   | Partage                     |  |  |  |  |
| Partager avec le groupe                                    |                             |  |  |  |  |
| • Afficher seulement                                       |                             |  |  |  |  |
| Autoriser la modification                                  |                             |  |  |  |  |
| Permissions personnalisées<br>Lire, créer, editer          |                             |  |  |  |  |
| Paramètres avancés 🔺                                       |                             |  |  |  |  |
| Définir une date d'expiration                              |                             |  |  |  |  |
| 🗹 Autoriser le téléchargement e                            | et la synchronisation       |  |  |  |  |
| Note au destinataire                                       |                             |  |  |  |  |
| Permissions personnalisées                                 | Permissions personnalisées  |  |  |  |  |
| ✓ Lire                                                     |                             |  |  |  |  |
| Créer                                                      | Créer                       |  |  |  |  |
| ✓ Editer                                                   |                             |  |  |  |  |
| Partager                                                   |                             |  |  |  |  |
| Supprimer                                                  |                             |  |  |  |  |
| Annuler                                                    | Enregistrer le partage      |  |  |  |  |

Nous allons nous connecter pour vérifier si le dossier que nous avons créé est bien accessible au groupe que nous avons accordé l'accès.

| 0                              |                    |   |
|--------------------------------|--------------------|---|
|                                |                    |   |
| Se connecte                    | er à Nextcloud     | d |
| Nom d'utilisateur ou a cdupont | dresse e-mail      |   |
| Mot de passe                   |                    | 0 |
| $\rightarrow$ Se               | connecter          |   |
| Mot de p                       | asse oublié ?      |   |
| Se connecter av                | ec un périphérique | e |

Nous pouvons voir que le dossier est bien présent sur le compte de Christelle.

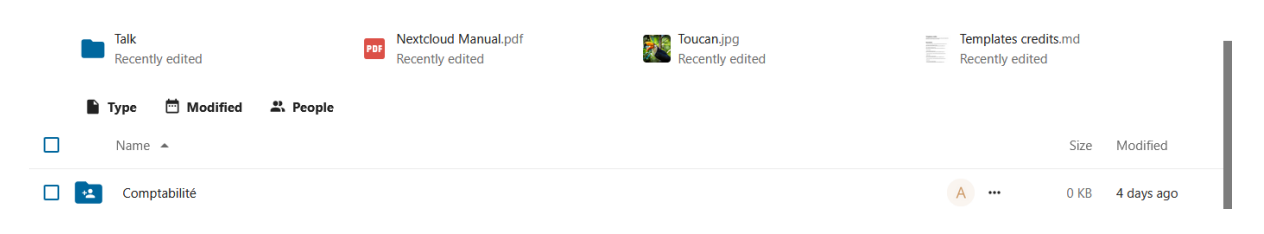

## **Procedure Active directory**

Création serveur Active directory

Installation du rôle d'Active directory

Commençons par cliquer sur 'ajouter des rôles et des fonctionnalités'

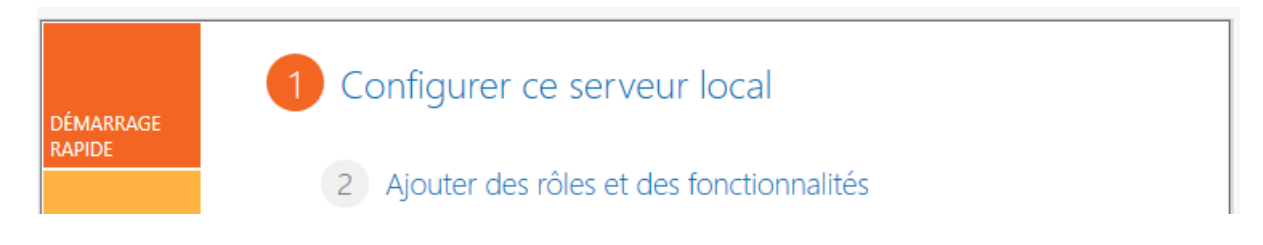

Depuis la page 'avant de commencer' poursuive jusqu'à 'rôle de serveurs' en cloquant sur le bouton "suivant"

| 📥 Assistant Ajout de rôles et de f                                                                                                    | ionctionnalités                                                                                                    | -                                          |                       | ×         |
|----------------------------------------------------------------------------------------------------|----------------------------------------------------------------------------------------------------|--------------------------------------------|-----------------------|-----------|
| Avant de comme                                                                                                    | encer                                                                                                    | SERVEUR DE<br>WIN-U                        | DESTINATI<br>B4PMGD80 | ON<br>277 |
| Avant de commencer<br>Type d'installation<br>Sélection du serveur<br>Rôles de serveurs<br>Fonctionnalités<br>Confirmation<br>Résultats | Cet Assistant permet d'installer des rôles, des services de rôle ou des fonctionnal déterminer les rôles, services de rôle ou fonctionnalités à installer en fonction de de votre organisation, tels que le partage de documents ou l'hébergement d'un         Pour supprimer des rôles, des services de rôle ou des fonctionnalités :         Démarrer l'Assistant de Suppression de rôles et de fonctionnalités :         Démarrer l'Assistant de Suppression de rôles et de fonctionnalités :         Démarrer l'Assistant de Suppression de rôles et de fonctionnalités :         Le compte d'administrateur possède un mot de passe fort         Les paramètres réseau, comme les adresses IP statiques, sont configurés         Les dernières mises à jour de sécurité de Windows Update sont installées         Si vous devez vérifier que l'une des conditions préalables ci-dessus a été satisfait exécutez les étapes, puis relancez l'Assistant.         Cliquez sur Suivant pour continuer. | lités. Vous (<br>es besoins i<br>site Web. | devez<br>nformatio    | ques      |
|                                                                                                    | < Précédent Suivant > Ins                                                                                                    | staller                                    | Annule                | er        |

Selectionné le rôle désiré dans notre cas 'Service AD DS'

|   | Accès à distance                                      | $\sim$ |
|---|-------------------------------------------------------|--------|
|   | Attestation d'intégrité de l'appareil                 |        |
|   | Hyper-V                                               |        |
|   | Serveur de télécopie                                  |        |
|   | Serveur DHCP                                          |        |
|   | Serveur DNS                                           |        |
|   | Serveur Web (IIS)                                     |        |
|   | Service Guardian hôte                                 |        |
|   | Services AD DS                                        |        |
|   | Services AD LDS (Active Directory Lightweight Dire    |        |
|   | Services AD RMS (Active Directory Rights Manager      |        |
|   | Services Bureau à distance                            |        |
|   | Services d'activation en volume                       |        |
|   | Services d'impression et de numérisation de docur     |        |
|   | Services de certificats Active Directory              |        |
|   | Services de fédération Active Directory (AD FS)       |        |
| Þ | Services de fichiers et de stockage (1 sur 12 install |        |
|   | Services de stratégie et d'accès réseau               |        |
|   | Services WSUS (Windows Server Update Services)        | $\vee$ |
| < | >                                                     |        |

Accepté la page des fonctionnalités nécessaire qui vas s'ouvrir et cliqué enssuite sur suivant

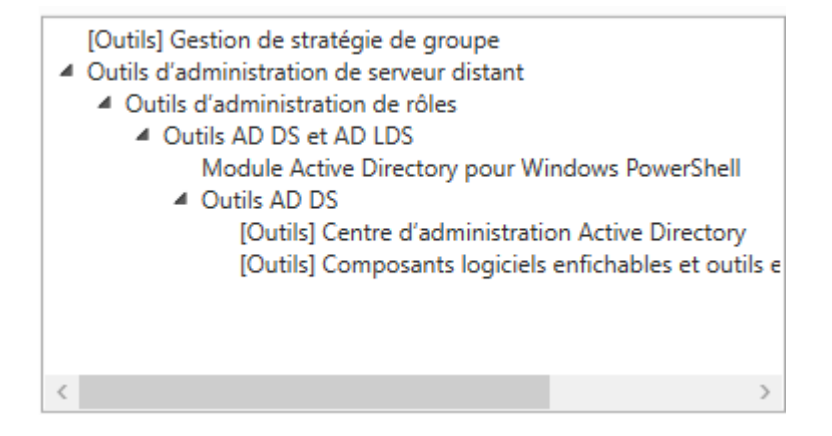

#### Poursuivre jusqu'à confirmation

📥 Assistant Ajout de rôles et de fonctionnalités

| Sélectionner des                                                                                                    | fonctionnalités                                                                                                    | SERVEUR DE DESTINATION<br>WIN-UB4PMGD8C77                                                                                                    |
|----------------------------------------------------------------------------------------------------|----------------------------------------------------------------------------------------------------|----------------------------------------------------------------------------------------------------|
| Avant de commencer                                                                                                    | Sélectionnez une ou plusieurs fonctionnalités à installer sur le :                                                                                                    | serveur sélectionné.                                                                                                    |
| Avant de commencer<br>Type d'installation<br>Sélection du serveur<br>Rôles de serveurs<br>Fonctionnalités<br>Serveur DHCP<br>Serveur DNS<br>AD DS<br>Confirmation<br>Résultats | Fonctionnalités         Image: Strategy of the strategy of the strat | Description<br>.NET Framework 4.8 provides a<br>comprehensive and consistent<br>programming model for quickly and<br>easily building and running<br>applications that are built for various<br>platforms including desktop PCs,<br>Servers, smart phones and the public<br>and private cloud. |
|                                                                                                    | Deverrounage reseau bittocker     DirectPlay     Enhanced Storage     Équilibrage de la charge réseau     <                                                                                                    | nt > Installer Annuler                                                                                                    |
| puis clique sur installa                                                                                                    | ation.                                                                                                    |                                                                                                    |
| 🕋 Assistant Ajout de rôles et de fo                                                                                                    | nctionnalités                                                                                                    | - 🗆 X                                                                                                    |
| Confirmer les sélé                                                                                                    | ections d'installation                                                                                                    | SERVEUR DE DESTINATION<br>WIN-KSO79N15FEE                                                                                                    |
| Le serveur de destination f                                                                                                    | ait état d'un redémarrage en attente. Il est recommandé de le red                                                                                                    | émarrer avant l'installation ou la 🗙                                                                                                    |
| Avant de commencer<br>Type d'installation<br>Sélection du serveur<br>Rôles de serveurs<br>Econtionnalités                                                                      | Pour installer les rôles, services de rôle ou fonctionnalités suive<br>Installer.<br>Redémarrer automatiquement le serveur de destination, s<br>Il se peut que des fonctionnalités facultatives (comme des out<br>cette page, car elles ont été sélectionnées automatiquement. S<br>fonctionnalités facultatives cliquez sur Précédent pour désart                                                                                                    | ants sur le serveur sélectionné, cliquez sur<br>si nécessaire<br>ils d'administration) soient affichées sur<br>Si vous ne voulez pas installer ces<br>iver leurs cases à cocher                                                                                                    |
| AD DS                                                                                                    |                                                                                                    |                                                                                                    |
| Confirmation                                                                                                    | Gestion de stratégie de groupe<br>Outils d'administration de serveur distant                                                                                                    |                                                                                                    |

Outils d'administration de rôles Outils AD DS et AD LDS Outils AD DS

Exporter les paramètres de configuration Spécifier un autre chemin d'accès source

Services AD DS

Centre d'administration Active Directory

< Précédent

Composants logiciels enfichables et outils en ligne de commande AD DS

Suivant >

- 0

 $\times$ 

Annuler

Installer

#### Configuration des services de domaine Active directory

Lorsque l'installation se termine une notification en haut a droit va apparaître cliqué sur 'Promouvoir ce serveur en contrôleur de domaine.'

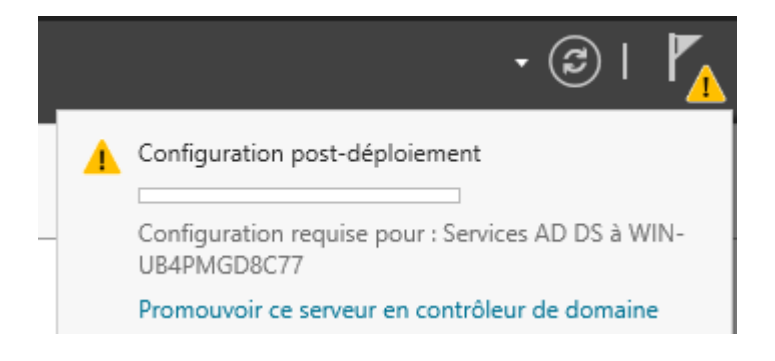

Coché la case Ajouté une nouvelle forêt puis donné un nom a cette dernierX.X

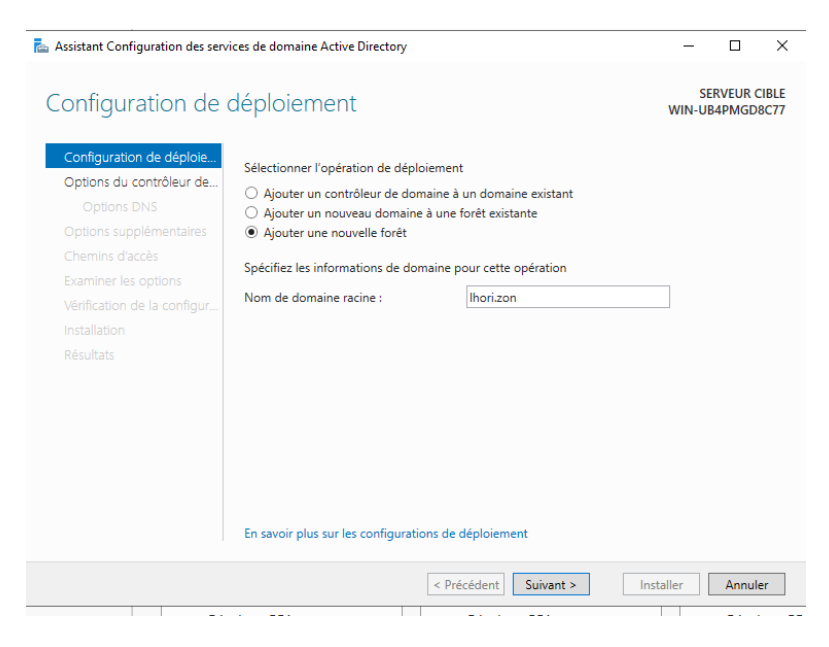

Donné un mot de passe à ce domaine

| 📠 Assistant Configuration des services de domaine Active Directory                                                                                                    | -             |                    | ×          |
|----------------------------------------------------------------------------------------------------|---------------|--------------------|------------|
| Options du contrôleur de domaine                                                                                                    | SEI<br>WIN-UB | RVEUR CI<br>4PMGD8 | BLE<br>C77 |
| Configuration de déploie       Sélectionner le niveau fonctionnel de la nouvelle forêt et du domaine racine         Options du contrôleur de       Sélectionner le niveau fonctionnel de la forêt :       Windows Server 2016          Options supplémentaires       Niveau fonctionnel du domaine :       Windows Server 2016          Chemins d'acrès       Niveau fonctionnel du domaine :       Windows Server 2016 | •             |                    |            |
| Specifier les tonctionnalités de controleur de domaine         Examiner les options         Vérification de la configur         Installation         Résultats         Taper le mot de passe du mode de restauration des services d'annuaire (DSRI<br>Mot gle passe :         Confirmer le mot de passe :                                                                                                    | <b>M)</b>     |                    |            |
| En savoir plus sur les options pour le contrôleur de domaine                                                                                                    |               |                    |            |
| < <u>P</u> récédent Suiyant > Insta                                                                                                    | aller         | Annule             | r          |

#### Poursuivé jusqu'à la page "vérification de la configuration" et cliqué sur installer

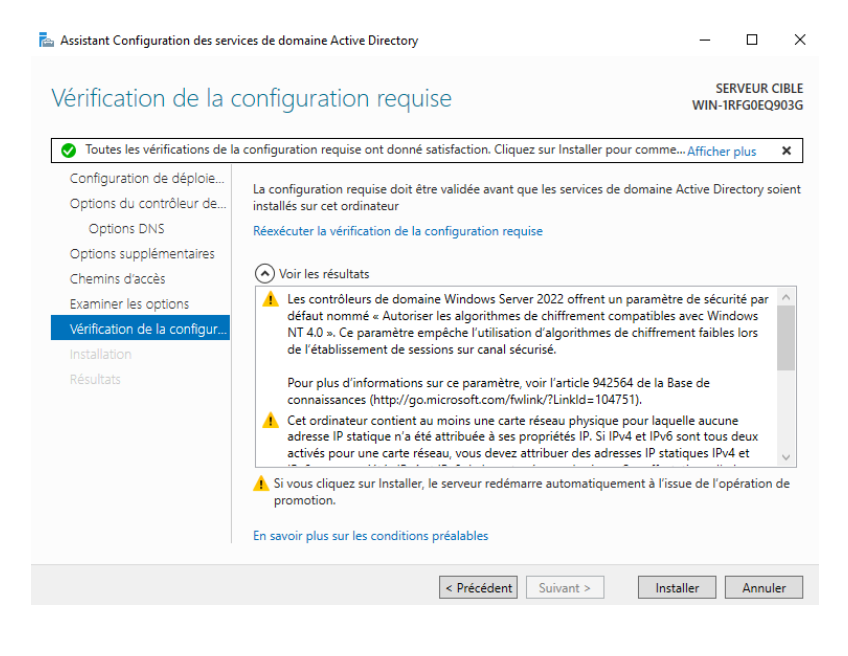

## Ajout dans le domaine

Se rendre dans les paramètres, puis rechercher nom et enfin cliquer sur Renommer ce pc (avancé)

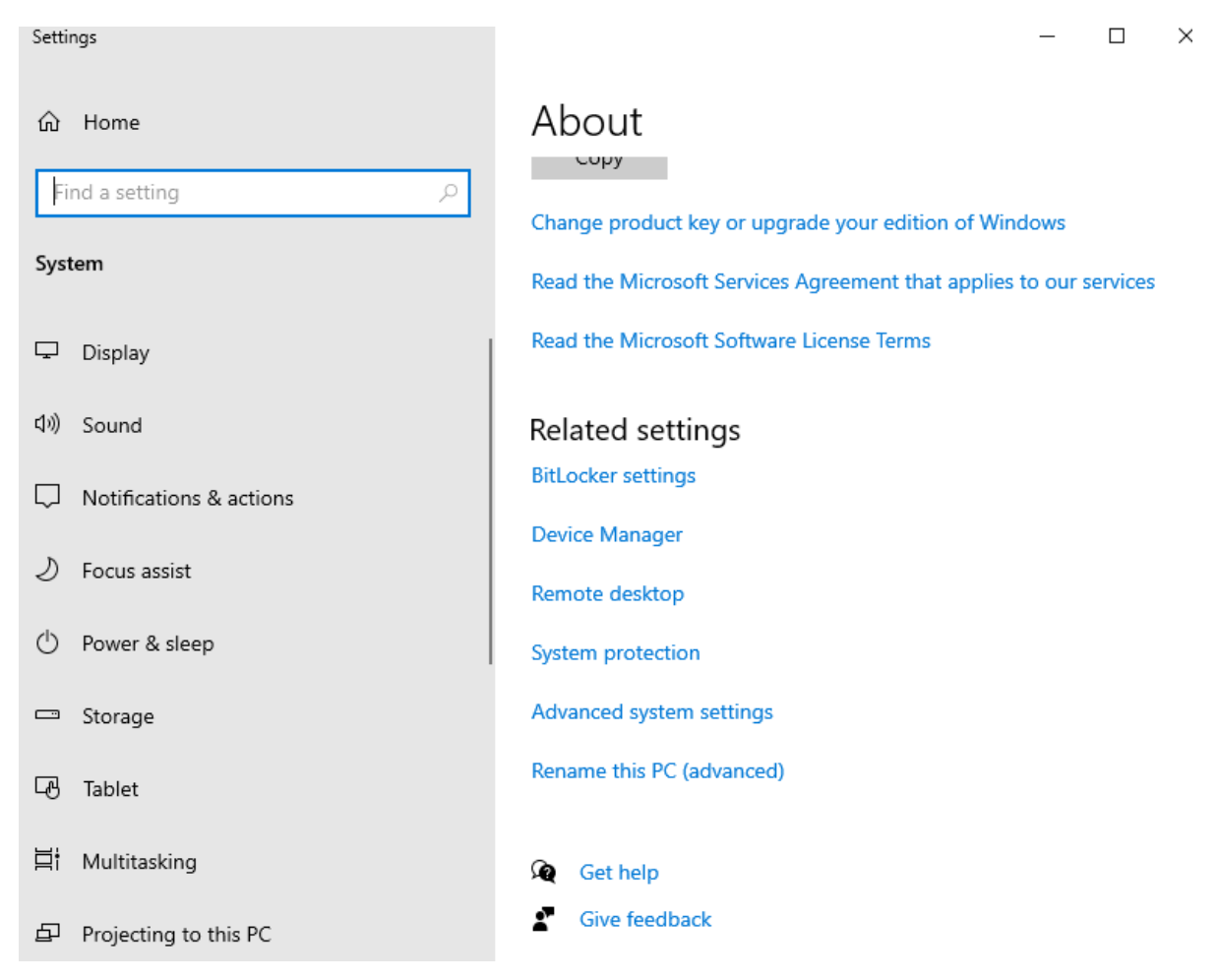

Rentrer les informations

| System Propertie                   | 25                        |                              |                        |              | ×                                                                                                    |             |
|------------------------------------|---------------------------|------------------------------|------------------------|--------------|----------------------------------------------------------------------------------------------------|-------------|
| Computer Name                      | Hardware                  | Advanced                     | System Protection      | Remote       | Computer Name/Domain Changes                                                                                    | ×           |
| Wind on the                        | ows uses th<br>e network. | ne following inf             | ormation to identify y | our computer | You can change the name and the membership of this<br>computer. Changes might affect access to network resource | s.          |
| Computer descri                    | iption:                   |                              |                        |              |                                                                                                    |             |
|                                    | F                         | For example: "<br>Computer". | Kitchen Computer" o    | r ''Mary's   | Computer name:                                                                                                  |             |
| Full computer na                   | ame: [                    | DESKTOP-MF                   | SAKH0                  |              | PC CLIENT                                                                                                    |             |
| Workgroup:                         | ١                         | WORKGROU                     | þ                      |              | Full computer name:<br>PC CLIENT                                                                                |             |
| To use a wizard<br>Network ID.     | to join a do              | omain or work <u>o</u>       | group, click           | etwork ID    | More                                                                                                    |             |
| To rename this<br>workgroup, click | computer or<br>Change.    | r change its do              | omain or               | Change       | Member of<br>Domain:<br>DANIEL                                                                                  | ]           |
|                                    |                           |                              |                        |              | Workgroup:                                                                                                    |             |
|                                    |                           |                              |                        |              | OK Cancel                                                                                                    |             |
| Se connect                         | er ave                    | c l'admi                     | nistrateur             |              |                                                                                                    |             |
| System Properties                  |                           |                              |                        | $\times$     | - L                                                                                                    | $^{\times}$ |

| 2                                                 |                                                        |                                                                               |   |
|---------------------------------------------------|--------------------------------------------------------|-------------------------------------------------------------------------------|---|
| Computer Name Hardwa                              | are Advanced System Protection Remo                    | ote Computer Name/Domain Changes X                                            |   |
| Windows use<br>on the networ                      | s the following information to identify your con<br>k. | mputer You can change the name and the memberilie of this                     |   |
| Computer description:                             | For example: "Kitchen Computer" or "Ma                 | Windows Security<br>Computer Name/Domain Changes                              | × |
| Full computer name:<br>Workgroup:                 | DESKTOP-MR5AKH0<br>WORKGROUP                           | Enter the name and password of an account with permission to join the domain. | 0 |
| To use a wizard to join a<br>Network ID.          | domain or workgroup, click Networf                     | Administrator                                                                 |   |
| To rename this compute<br>workgroup, click Change | r or change its domain or Change.                      | •••••                                                                         |   |
|                                                   |                                                        | OK Cancel                                                                     |   |
|                                                   | L                                                      | OK Cancel                                                                     |   |
|                                                   | OK Cancel                                              | Apply system settings                                                         |   |
| Computer Name/Domain                              | Changes X                                              |                                                                               |   |
| Uelcome to the                                    | DANIEL domain.                                         |                                                                               |   |
|                                                   | OK                                                     |                                                                               |   |

Si cela fonctionne, nous avons vérifié que le DNS et le DHCP fonctionnent.

Après avoir redémarré le pc, nous pouvons nous connecter avec l'utilisateur que l'on a créé précédemment.

## Procédure configuration RAID 1

Pour faire un Raid 1 vous devrais avoir de disque de stockage libre sur votre machine.

Dans la barre de recherche Windows recherché créer et formater des partitions de disque dur

🖄 Créer et formater des partitions de disque dur

Arrivé sur cette page faite clic droit sur l'un de vos disques libres

| 📰 Gestion des dis  | juti                                                           | - o ×                                                                                |  |  |  |
|--------------------|----------------------------------------------------------------|--------------------------------------------------------------------------------------|--|--|--|
| Fichier Action     | Fichier Adlen Affichage ?                                      |                                                                                      |  |  |  |
| (+ +) 📰 📴          |                                                                |                                                                                      |  |  |  |
| Volume             | Disposition Type Système de Statut Capacité Espace li % libres |                                                                                      |  |  |  |
| = (C)              | Simple Debase NTFS Sain (Dém., 59,68 Go 47,56 Go 80 %          |                                                                                      |  |  |  |
| - (Disidos o baros | on simple De base Sain (vant 200 mb 200 mb 100 %               |                                                                                      |  |  |  |
|                    |                                                                |                                                                                      |  |  |  |
|                    |                                                                |                                                                                      |  |  |  |
|                    |                                                                |                                                                                      |  |  |  |
|                    |                                                                |                                                                                      |  |  |  |
|                    |                                                                |                                                                                      |  |  |  |
|                    |                                                                |                                                                                      |  |  |  |
|                    |                                                                |                                                                                      |  |  |  |
|                    |                                                                |                                                                                      |  |  |  |
|                    |                                                                |                                                                                      |  |  |  |
|                    |                                                                |                                                                                      |  |  |  |
|                    |                                                                |                                                                                      |  |  |  |
|                    |                                                                |                                                                                      |  |  |  |
|                    |                                                                |                                                                                      |  |  |  |
|                    |                                                                |                                                                                      |  |  |  |
|                    |                                                                |                                                                                      |  |  |  |
| De base            |                                                                | PA                                                                                   |  |  |  |
| 59,88 Go           | 200 Mo                                                         | Station NTFS                                                                         |  |  |  |
| En ligne           | Sain (Partition du système EFI)                                | Sain (Démarrer, Fichier d'échange, Vidage sur incident, Parthion de données de base) |  |  |  |
|                    |                                                                |                                                                                      |  |  |  |
| -Disque 1          |                                                                |                                                                                      |  |  |  |
| 59,98 Go           | 59,98 Go                                                       |                                                                                      |  |  |  |
| Enligne            | Non alloué                                                     |                                                                                      |  |  |  |
|                    |                                                                |                                                                                      |  |  |  |
| - Disque 2         |                                                                |                                                                                      |  |  |  |
| 59,98 Go           | 59,98 Go                                                       |                                                                                      |  |  |  |
| Enligne            | Non alloué                                                     |                                                                                      |  |  |  |
|                    |                                                                |                                                                                      |  |  |  |
| CD-ROM 0           |                                                                |                                                                                      |  |  |  |
| DVD (Di)           |                                                                |                                                                                      |  |  |  |
| Aucun média        |                                                                |                                                                                      |  |  |  |
|                    |                                                                |                                                                                      |  |  |  |
|                    |                                                                |                                                                                      |  |  |  |
|                    |                                                                |                                                                                      |  |  |  |
|                    |                                                                |                                                                                      |  |  |  |
|                    |                                                                |                                                                                      |  |  |  |
|                    |                                                                |                                                                                      |  |  |  |
|                    |                                                                |                                                                                      |  |  |  |
|                    |                                                                |                                                                                      |  |  |  |
|                    |                                                                |                                                                                      |  |  |  |
|                    |                                                                |                                                                                      |  |  |  |
|                    |                                                                |                                                                                      |  |  |  |
|                    |                                                                |                                                                                      |  |  |  |
|                    |                                                                |                                                                                      |  |  |  |
|                    |                                                                |                                                                                      |  |  |  |
| Non allor of       | Anthing minutes                                                |                                                                                      |  |  |  |
|                    | annan hundare                                                  |                                                                                      |  |  |  |

#### Cliqué sur nouveau volume ne miroir

| <b>— Disque 1</b><br>De base<br>59,98 Go<br>En ligne | 59,98 Go<br>Non alloué | on                               |
|------------------------------------------------------|------------------------|----------------------------------|
| -                                                    |                        | Nouveau volume simple            |
|                                                      |                        | Nouveau volume fractionné        |
| Non alloué                                           | Partition principale   | Nouveau volume agrégé par bandes |
|                                                      |                        | Nouveau volume en miroir         |
|                                                      |                        | Nouveau Volume RAID-5            |
|                                                      |                        | Propriétés                       |
|                                                      |                        | Aide                             |

Arrivé sur l'assistant de création de volume miroir cliqué sur suivant et ajouter vos disques désirés en miroir puis faite suivant

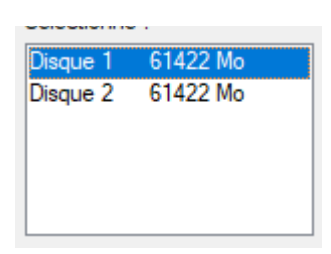

Sélectionné la lettre de lecteur désiré pour ce volume puis faite suivant

● Attribuer la lettre de lecteur suivante : E ∨

Sélectionné formater ce volume et choisir le nom que vous voudrez lui donner, faire suivant

| Nouveau volume en miroir                                                                       |                                                       |  |  |  |  |  |  |
|------------------------------------------------------------------------------------------------|-------------------------------------------------------|--|--|--|--|--|--|
| Formatage de volume<br>Pour stocker des données sur ce volume, vous devez d'abord le formater. |                                                       |  |  |  |  |  |  |
| Indiquez si vous voulez formater cette<br>voulez utiliser.                                     | partition, et le cas échéant, les paramètres que vous |  |  |  |  |  |  |
| O Ne pas formater ce volume                                                                    |                                                       |  |  |  |  |  |  |
| Formater ce volume avec les p                                                                  | aramètres suivants :                                  |  |  |  |  |  |  |
| Système de fichiers :                                                                          | NTFS ~                                                |  |  |  |  |  |  |
| Taille d'unité d'allocation :                                                                  | Par défaut $\checkmark$                               |  |  |  |  |  |  |
| Nom de volume :                                                                                | Nouveau nom                                           |  |  |  |  |  |  |
| Effectuer un formatage rapide                                                                  |                                                       |  |  |  |  |  |  |
| Activer la compression des fichiers et dossiers                                                |                                                       |  |  |  |  |  |  |
|                                                                                                |                                                       |  |  |  |  |  |  |
|                                                                                                |                                                       |  |  |  |  |  |  |
|                                                                                                | < Précédent Suivant > Annuler                         |  |  |  |  |  |  |

Vous pouvez terminer la configuration

Nouveau volume en miroir

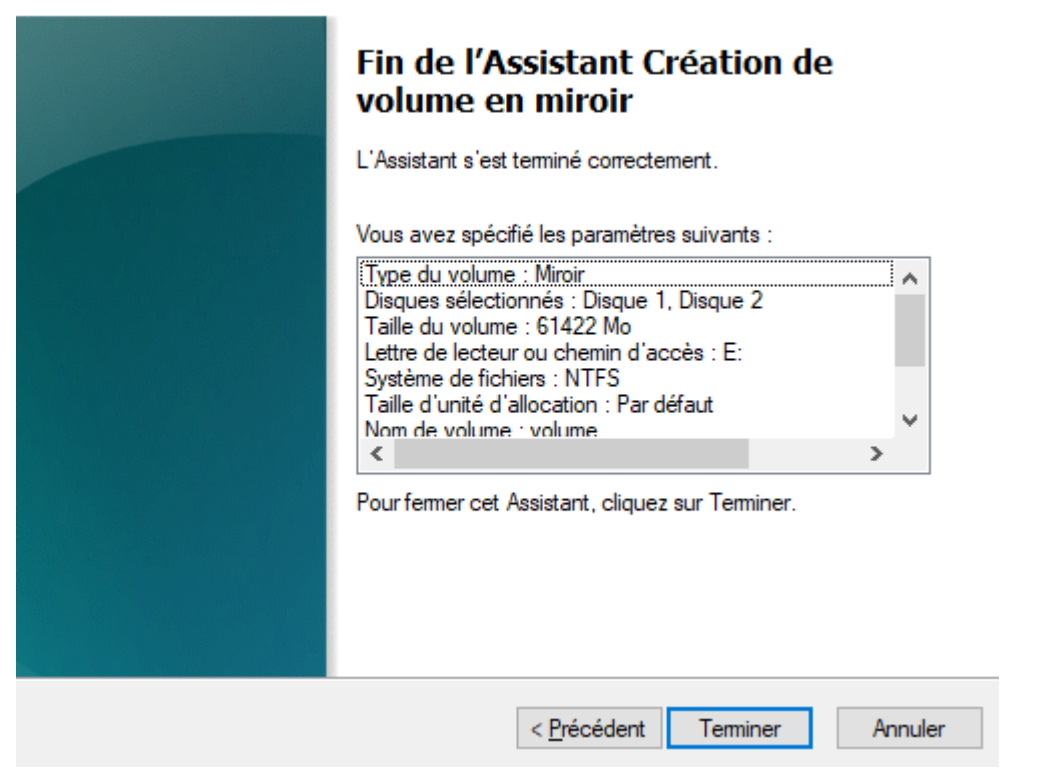

## **PROC WIFI GUEST:**

Ouvrez Freebox OS et connectez-vous à l'interface d'administration. Depuis le menu principal, cliquez sur Paramètres.

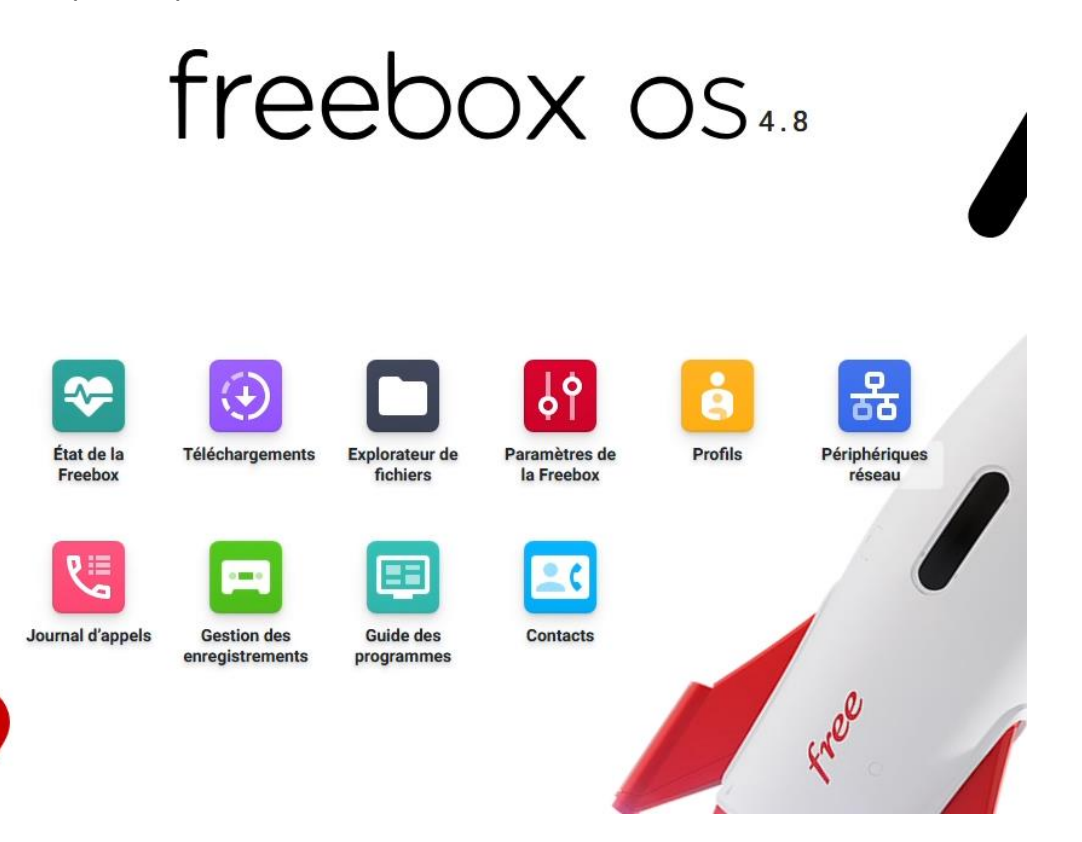

#### Dans les paramètres, sélectionnez Wi-Fi.

| Paramètres de la Freebox 🗘 刘 |                         |                     |                    |            |                      |                   |  |  |
|------------------------------|-------------------------|---------------------|--------------------|------------|----------------------|-------------------|--|--|
| Mode Simplif                 | îié Mode avai           | ncé                 |                    |            |                      |                   |  |  |
| connexion I                  | nternet                 |                     |                    |            |                      |                   |  |  |
| Configuration                | Configuration<br>IPv6   | DNS<br>Dynamique    | Serveur VPN        | Client VPN | Gestion des<br>ports | Nom de<br>domaine |  |  |
| téseau local                 |                         |                     |                    |            |                      |                   |  |  |
| Mode<br>Réseau               | <u>((•ੂי))</u><br>Wi⊦Fi | <b>БНСР</b>         | Switch             | Freeplugs  | UPnP IGD             |                   |  |  |
| 'artage de f                 | ichiers                 |                     |                    |            |                      |                   |  |  |
| Disques                      | FTP                     | Partages<br>Windows | Partages<br>Mac OS |            |                      |                   |  |  |

#### En haut à gauche, cliquez sur Créer un accès Wi-Fi invité.

| Wi-Fi Invité                |              |                    |            | ≎ × |                   |                     |                                                                                    | - |                                                                                                    |                                                                                |                                                                   |                   |
|-----------------------------|--------------|--------------------|------------|-----|-------------------|---------------------|------------------------------------------------------------------------------------|---|----------------------------------------------------------------------------------------------------|--------------------------------------------------------------------------------|-------------------------------------------------------------------|-------------------|
| Créer un accès Wi-Fi invité | C' Recharger |                    |            |     | Réseau l          | local / Wi          | fi                                                                                 |   |                                                                                                    |                                                                                |                                                                   |                   |
| I Description               | Paramètres   | Utilisateurs       | Expiration |     | Carte W<br>Active | Vi-Fi 5GH           | z / 802.11ax                                                                       |   | < État de la carte Wi-Fi                                                                                                    | Configuration Réseau                                                           | Configuration Radio                                               | Radar >           |
|                             | ,<br>Aucun a | accès WI-Fi Invité |            |     | Carte W           | Vi-Fi 2.4G          | Hz / 802.11ax                                                                      |   | État WI-FI<br>État de la carte WI-FI :<br>Bande WI-FI :<br>Normes supportées :<br>Taux d'occupation :<br>Stations Associées | ActiveCanal<br>5 GHzCanal<br>802.1Larget<br>802.11ar,<br>802.11ar,<br>802.11ar | Wi-Fi Primaire :<br>Wi-Fi Secondaire :<br>ır de bande effective : | 40<br>36<br>160 M |
|                             |              |                    |            |     | Xj 💽 🕒 -i) 2)     | Gére<br>Gére<br>Dés | WPS<br>Wi-Fi Invité<br>r le filtrage mac<br>r la planification<br>activer le Wi-Fi |   |                                                                                                    |                                                                                |                                                                   |                   |
|                             |              |                    |            |     |                   |                     | er les réglages Wi-Fi                                                              |   |                                                                                                    |                                                                                |                                                                   |                   |

Définissez le nom, le mot de passe, le type d'accès et la durée de l'accès.

| Accès Wi-Fi Invité          |                                  | ×        |  |  |  |
|-----------------------------|----------------------------------|----------|--|--|--|
| Description :               | Guest                            |          |  |  |  |
| Mot de passe Wi-Fi invité : | yT7AhlpJav/e3xM3V9pFHanjkT2hSdGm |          |  |  |  |
| Type d'accès :              | Accès Internet + Réseau local    | ~ 0      |  |  |  |
| Nombre de périphériques :   | illimité                         | <b>û</b> |  |  |  |
| Durée de l'accès :          | 1 jour                           | ~        |  |  |  |
| QR Code :                   |                                  | 0        |  |  |  |

X Annuler 🛛 🖬 Sauvegarder